# **Developing Applications for iOS**

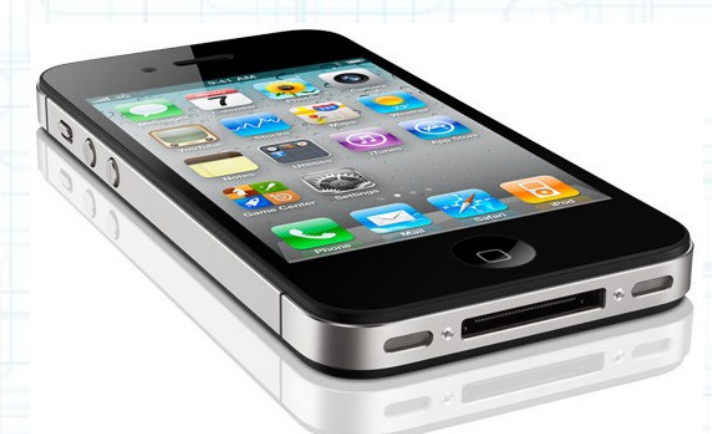

### Lab 6: Nearby Deals (2 of 6)

Radu Ionescu raducu.ionescu@gmail.com Faculty of Mathematics and Computer Science University of Bucharest

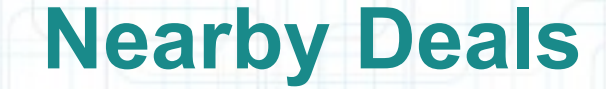

#### **Description**:

We are going to build a new application that will show deals from nearby restaurants and bars. The application will display the deals in two modes: a list view (using a UITableViewController) and a map view (using a MKMapView). We will request the deals from a server (www.geoadsplus.com to be more precise). We will use XML to communicate with this server. Note that XML and JSON are standard ways of communicating with a server.

We have to pass the device location (latitude, longitude) to the server so that it gives us nearby deals. Thus, we will need to use Location Services to determine the device location.

We will offer details about our deals. We are going to use a navigation controller to navigate between the list View and the details View.

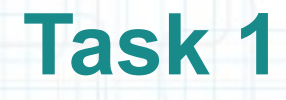

Task: Add the CoreLocation framework to your project.

- Launch Xcode and go to "File > Open" and select the Xcode project (.xcodeproj) inside the "NearbyDeals(1of6)" folder. You can also double-click on the .xcodeproj file to open it in Xcode.
- 2. Run the application in iOS Simulator and take a look to remember what was done last time.
- 3. Stop running the application.
- 4. Open Project Navigator and follow the steps in the next slides to add the CoreLocation framework to your project.

| -        | Click on the NearbyDe             | eals                                           |                                                                                                    |
|----------|-----------------------------------|------------------------------------------------|----------------------------------------------------------------------------------------------------|
|          | project in Project Navig          | Jator Window Help 🖄 😵 🏦 😗 🕯 🤶                  | 🖣 (💽 (Charged) 🗮 Wed 18:38 Radu-Tudor Ionescu 🔾                                                                                                    |
|          |                                   | Ruild Succeeded 3/22/12 at 16:17 PM            |                                                                                                    |
|          | NearbyDeals ) iPhone 5.1 Simulato |                                                |                                                                                                    |
|          | Run Stop                          | the NearbyDeals target.                        | Editor View Organizer                                                                                                    |
| 4        | NearbyDeals.xcodeproj             |                                                | The second second secon |
| 9        |                                   | Summany Info Build Settings Build Phases Build | d Buler                                                                                                    |
|          | 1 target, iOS SDK 5.1             | IOS Application Target                         | d Rules                                                                                                    |
|          | Tablicon-list.png                 |                                                |                                                                                                    |
| 2        | tab-icon-map.png                  | Bundle Identifier com.FMI.NearbyDeals          |                                                                                                    |
| <i>2</i> | V NearbyDeals                     | Version 1.0 Build 1.0                          |                                                                                                    |
| ٢        | M AppDelegate.m                   | Devices iPhone +                               |                                                                                                    |
| S        | MainStorystoryboard               | Deployment Target 5.1 💌                        |                                                                                                    |
| 28       | h ViewController.h                |                                                |                                                                                                    |
| 1        | h DealsTablontroller.h            | Prone / Pod Deployment Into                    |                                                                                                    |
|          | m DealsTablontroller.m A          | Main Storyboard MainStoryboard                 |                                                                                                    |
| Ŵ.       | Frameworks                        | Main Interface 🔹                               |                                                                                                    |
| •        | Products                          |                                                |                                                                                                    |
|          |                                   | Supported Device Orientations                  |                                                                                                    |
|          |                                   |                                                |                                                                                                    |
| 2        | Note that a target specifies      | a product to build and contains the inst       | ructions for building Alsistant Results                                                                                                    |
|          | the product from a set o          | f files in a project or workspace. A target    | defines a single                                                                                                    |
|          | product: it organizes the         | source files and instructions for process      | sing those source                                                                                                    |
|          | files into the herital eveters    | source mes and instructions for process        |                                                                                                    |
| 4        | tiles into the build system       | required to build that product. Projects       | can contain one or                                                                                                    |
|          | more targets, each of w           | hich produces one product. The instructi       | ons for building a                                                                                                    |
|          | product take the form of b        | uild settings and build phases, which yo       | u can examine and                                                                                                    |
|          | edit in the Xcode project e       | ditor A target inherits the project build s    | ettings but you can                                                                                                    |
|          | override any of the project       | t settings by specifying different settings    | at the target level                                                                                                    |
|          | overnue any or the project        |                                                | at the target level.                                                                                                    |
| 8        |                                   |                                                |                                                                                                    |
|          |                                   |                                                |                                                                                                    |
| -        | <b>H</b>                          | S                                              |                                                                                                    |
|          | + 🛈 🖻 🗹 💿 🛛 Add Targe             | At Validate Settings                           |                                                                                                    |

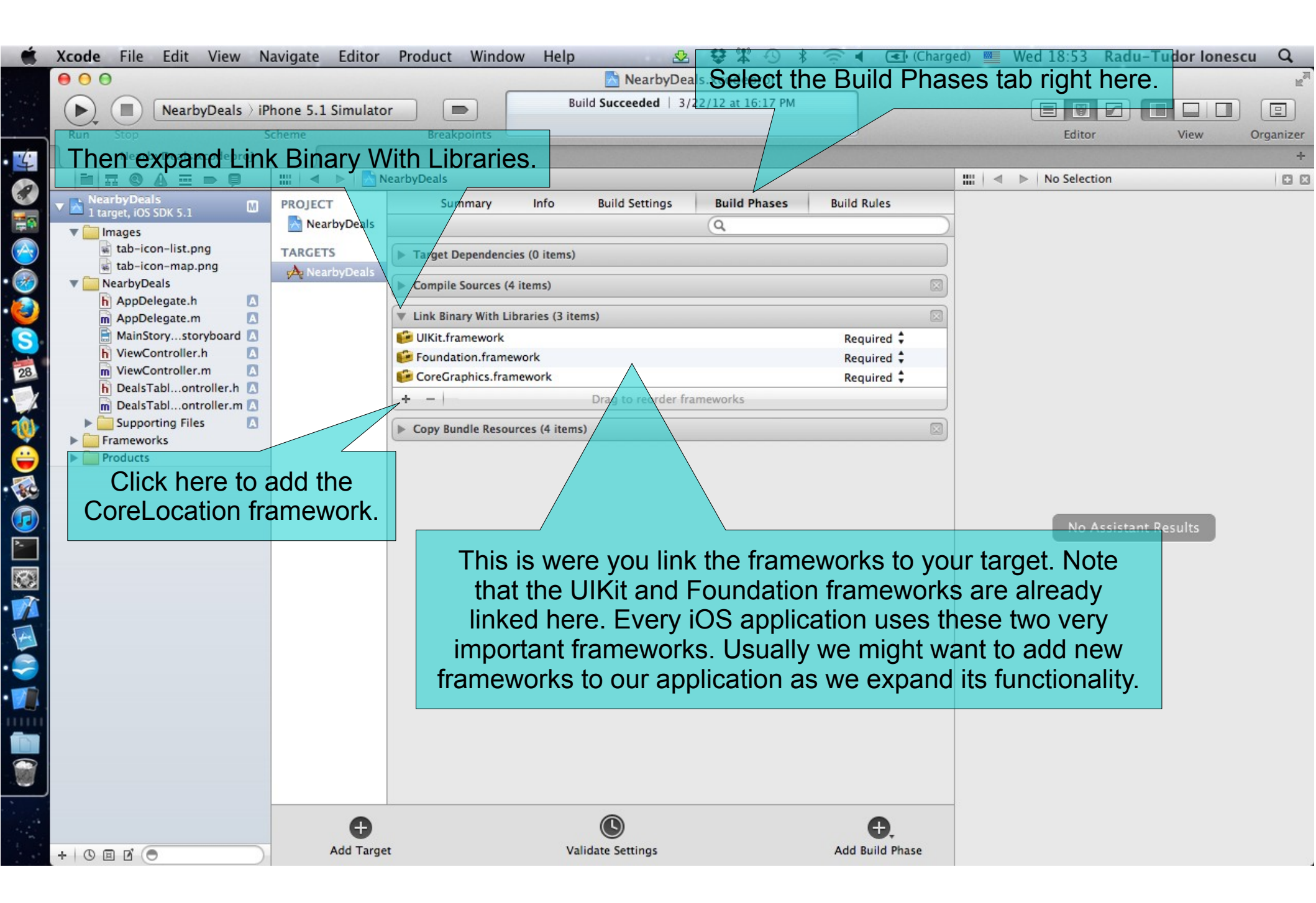

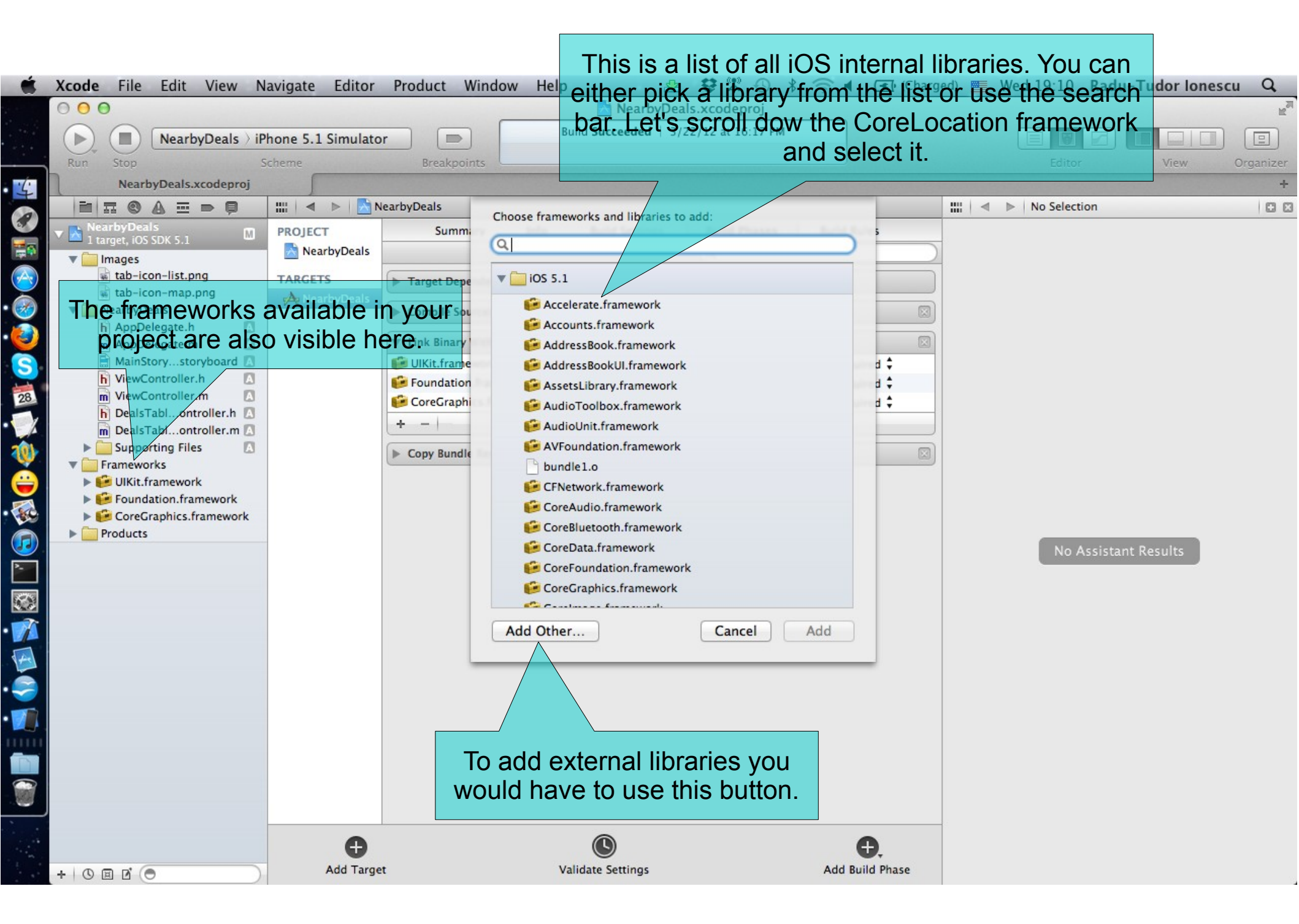

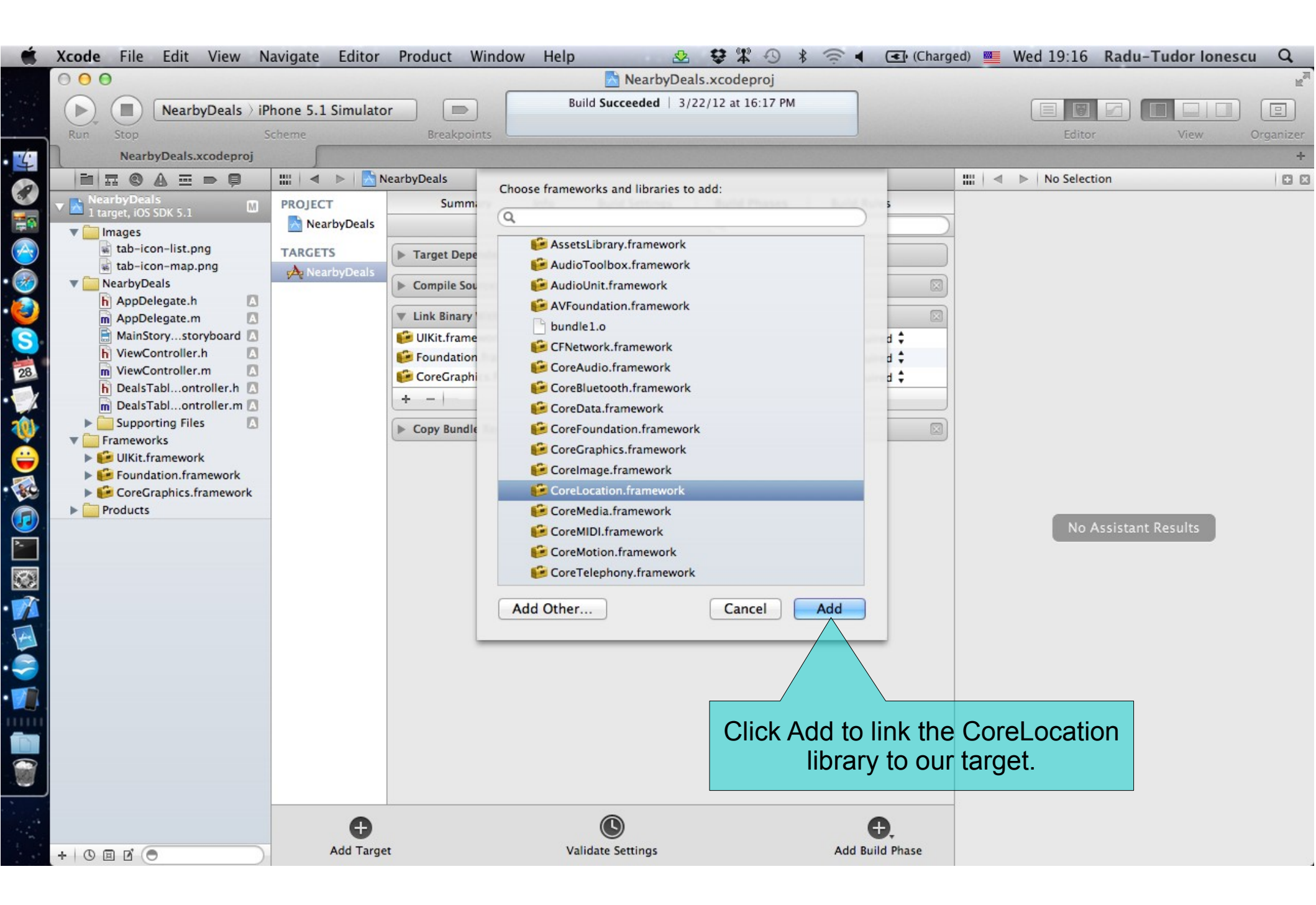

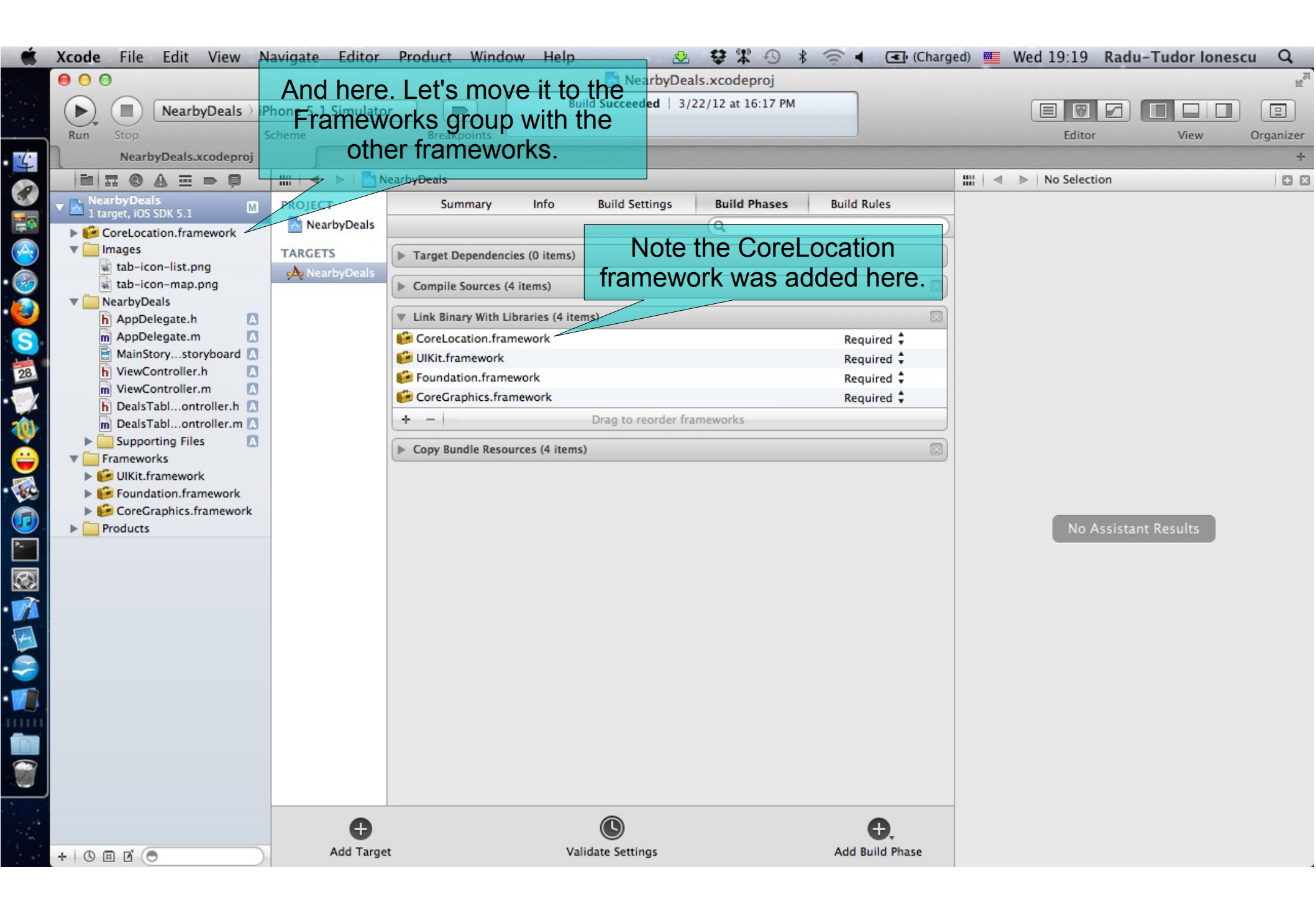

| 🗯 Xcode File Edit View Naviga                                | ate Editor      | Product Window Help 🛛 🕸 🕸 🖓 🖇 🤶 🖣 💽 (C                         | harged) | Wed 19:23 | Radu-Tudor Iones | cu Q                     |
|--------------------------------------------------------------|-----------------|----------------------------------------------------------------|---------|-----------|------------------|--------------------------|
| $\Theta \odot \Theta$                                        |                 | 📩 NearbyDeals.xcodeproj                                        |         |           |                  | R <sub>M</sub>           |
| Run Stop NearbyDeals > iPhone Scheme                         | e 5.1 Simulator | Breakpoints Finished running NearbyDeals.app on iPhone 5.1 Sir |         | Editor    | View             | (Inclusion)<br>Organizer |
| NearbyDeals.xcodeproj                                        |                 |                                                                |         |           |                  | +                        |
|                                                              | 🔺 🕨 🔀 Nea       | rbyDeals                                                       |         |           | n                | 0 2                      |
| ▼     ▲ I target, iOS SDK 5.1     ₩       ▼     □     Images | NearbyDeals     | Summary Info Build Settings Build Phases Build Rules           |         |           |                  |                          |
| TAR                                                          | RGETS           | Target Dependencies (0 items)                                  |         |           |                  |                          |
| VearbyDeals                                                  |                 | Compile Sources (4 items)                                      |         |           |                  |                          |
| M AppDelegate.m                                              |                 | Link Binary With Libraries (4 items)                           |         |           |                  |                          |
| MainStorystoryboard                                          |                 | CoreLocation.framework Required 🗘                              |         |           |                  |                          |
| 28 m ViewController.m                                        |                 | Foundation.framework Required 🕈                                |         |           |                  |                          |
| h DealsTablontroller.h                                       |                 | CoreGraphics.framework Required 🗘                              |         |           |                  |                          |
| Supporting Files                                             |                 | + - Drag to reorder frameworks                                 |         |           |                  |                          |
| Frameworks     Framework                                     | (               | Copy Bundle Resources (4 items)                                |         |           |                  |                          |
| ► 🔁 UlKit.framework                                          |                 |                                                                |         |           |                  |                          |
| Foundation.framework                                         |                 |                                                                |         |           |                  |                          |
| Products                                                     |                 |                                                                |         | No As     | sistant Results  |                          |
|                                                              | That's          | reat We can now thimpart this                                  |         |           |                  |                          |
|                                                              | frame           |                                                                |         |           |                  |                          |
|                                                              | Tramew          | ork whenever we want to use it.                                |         |           |                  |                          |
|                                                              |                 |                                                                |         |           |                  |                          |
|                                                              |                 |                                                                |         |           |                  |                          |
|                                                              |                 |                                                                |         |           |                  |                          |
|                                                              |                 |                                                                |         |           |                  |                          |
|                                                              |                 |                                                                |         |           |                  |                          |
|                                                              |                 |                                                                |         |           |                  |                          |
|                                                              |                 |                                                                |         |           |                  |                          |
|                                                              | Ð               | <b>() ()</b> .                                                 |         |           |                  |                          |
| + 0 🗉 🖸 💿                                                    | Add Target      | Validate Settings Add Build Phase                              |         |           |                  |                          |

#### Task: Add the CoreLocation framework to your project.

- 5. Select the MainStoryboard.storyboard file.
- 6. Hide Project Navigator and let's #import the CoreLocation framework inside the DealsTableViewController.
- We need this framework because we will declare a method soon that has a CLLocationCoordinate2D argument. This is a C struct from the CoreLocation library that contains two properties: latitude and longitude.

| 🗯 Xcode File Edit View Na                                                                                                    | vigate Editor Product Window                                                                                         | Help 😓                                                                                                    | ₽₩ -0 * = •                                                                                                    | (Charged) 🜉 Wed 19:34 Radu                                                                                                    | -Tudor Ionescu Q |
|----------------------------------------------------------------------------------------------------|----------------------------------------------------------------------------------------------------|----------------------------------------------------------------------------------------------------|----------------------------------------------------------------------------------------------------|----------------------------------------------------------------------------------------------------|------------------|
| 000                                                                                                    | Ne                                                                                                    | arbyDeals.xcodeproj — 🗎                                                                                                    | MainStoryboard.storyboar                                                                                                    | d                                                                                                    | R                |
| NearbyDeals ) iPh                                                                                                    | one 5.1 Simulator                                                                                                    | Finished running NearbyDeals.a                                                                                                    | pp on iPhone 5.1 Sir                                                                                                    |                                                                                                    |                  |
| Run Stop Sci                                                                                                    | heme Breakpoints                                                                                                    | NO ISSUES                                                                                                    |                                                                                                    | Editor                                                                                                    | View Organizer   |
| IIII   ◀ ▷   🕅 NearbyDeals ) 🗀 N                                                                                                    | ) 🖹 M ) 🖹 MainStoryboard.storyboard (E                                                                               | nglish) > No Selection                                                                                                    | ▶   💟 Automatic 〉 🔓 Deals                                                                                                    | sTableViewController.h > No Selection                                                                                                    | ₹7►00            |
| Image: All of the second second s | Nearby Deals Nearby Deals Nearby Deals Is how you import the Table View Prototype Content Deals Table View Controlle | nglish) > No Selection III //2 //3 //3 //4 //5 //4 //5 //2 //5 //2 //5 //2 //5 //2 //2 //2 | <pre>&gt;   _ Automatic &gt; h Deals<br/>DealsTableViewControl<br/>NearbyDeals<br/>Created by Radu-Tudor<br/>Copyright (c) 2012<br/>import <uikit uikit.h=""><br/>mport <corelocation con<br="">interface DealsTableView<br/>and</corelocation></uikit></pre> | <pre>sTableViewController.h &gt; No Selection ler.h Ionescu on 3/21/12. MyCompanyName All rights reserved. eLocation.h&gt; Controller : UITableViewController</pre> |                  |

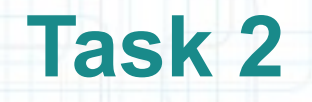

- 1. Before creating a request from code, we should check out the GeoAds+ API in a web browser. Let's open the API documentation first: http://www.geoadsplus.com/api\_documentation in Safari.
- 2. Note that you need an app\_key to make a request to the GeoAds+ API. We will use this one: fe008041973b66760017.
- 3. Let's try the following request in Safari and see what we get:

http://www.geoadsplus.com/ads.xml? app\_key=fe008041973b66760017&latitude=44.25&longitude=26.06 &limit=20&category=Restaurants,Bars

4. Note that you should right-click in Safari and select View Source to see the XML returned by the GeoAds+ API.

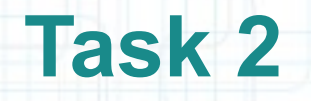

- 5. Let's return to our project in Xcode. We will declare two constant strings for the GeoAds+ URL and for the app key.
- 6. Select DealsTableViewController.m in Assistant Editor.
- 7. Right after the #import declare a static NSString that holds this URL: http://www.geoadsplus.com/ads.xml.
- 8. In a similar way, declare another static NSString to hold our app key: fe008041973b66760017.

The next screenshot shows you how to declare these string constants.

| <b>Xcode</b> File Edit | View Navigate Edi                                   | tor Product Window           | Help                                                      | 🖄 😨 🛣 🕙 🖇 奈 🖌 🕢 (Charged) 🎫 Wed 20:27 Radu-Tudor Ionescu 🔍                                                                                                    |
|------------------------|-----------------------------------------------------|------------------------------|-----------------------------------------------------------|----------------------------------------------------------------------------------------------------|
| Run Stop               | oyDeals > iPhone 5.1 Simu<br>Scheme<br>I.storyboard | Iator Breakpoints            | earbyDeals.xcodeproj<br>Finished running Near<br>Marchick | MainStoryboard.storyboard<br>yyDeals.app or Prefixing constants with "k" is a common<br>coding convention. This will help you<br>to easily identify constants in your code.                                                                                                    |
|                        | Prototype C                                         | earby Deals                  |                                                           | <pre>3 // NearbyDeals 4 // 5 // Created by Radu-Tudor Iolescu on 3/21/12. 6 // Copyright (c) 2012MCCompanyName All rights reserved. 7 // 8 9 #import "DealsTableViewController.h" 10 11 static NSString *kAdsServerURL = @"http://www.geoadsplus.com/ads.xml"; 12 static NSString *kAppKey = @"fe008041973b66760017"; 13 14 @interface DealsTableViewController ()</pre>                                                                                                    |
|                        | Ta                                                  | able View<br>ototype Content |                                                           | <pre>dintertace DealsTableViewController ()  geroperty (nonatomic, strong) NSArray *nearbyDeals;  gend  gimplementation DealsTableViewController  gsynthesize nearbyDeals = _nearbyDeals;  - (id)initWithStyle:(UITableViewStyle)style {     self = [super initWithStyle:style];     if (self) {         // Custom initialization         }         return self;     }  - (void)viewDidLoad {     [super viewDidLoad];     // Uncomment the following line to preserve selection between presentations.     // self.clearsSelectionOnViewWillAppear = N0;</pre>                                                                                                    |
|                        | Deals Tab                                           | ole View Controlle           | er –<br>Q = Q                                             | <pre>39 40 // Uncomment the following line to display an Edit button in the navigation bar fo 41 // self.navigationItem.rightBarButtonItem = self.editButtonItem; 42 43 44 - (void)viewDidUnload 45 { 46 [super viewDidUnload]; 47 // Release any retained subviews of the main view. 47 // e.g. self.myOutlet = nil; 49 } 50 51 - (BOOL)shouldAutorotateToInterfaceOrientation:(UIInterfaceOrientation)interfaceOrient 52 { 53 return (interfaceOrientation == UIInterfaceOrientationPortrait); 54 // e.g. self.myOutlet = nil; 55 // Release Orientation == UIInterfaceOrientationPortrait); 55 // Release Orientation == UIInterfaceOrientationPortrait); 55 // Release Orientation == UIInterfaceOrientationPortrait); 56 // ReleaseOrientation == UIInterfaceOrientationPortrait); 57 // ReleaseOrientation == UIInterfaceOrientationPortrait); 58 // ReleaseOrientation == UIInterfaceOrientationPortrait); 59 // ReleaseOrientation == UIInterfaceOrientationPortrait); 50 // ReleaseOrientation == UIInterfaceOrientationPortrait); 50 // ReleaseOrientation == UIInterfaceOrientationPortrait); 50 // ReleaseOrientation == UIInterfaceOrientationPortrait); 50 // ReleaseOrientation == UIInterfaceOrientationPortrait); 50 // ReleaseOrientation == UIInterfaceOrientationPortrait); 51 // ReleaseOrientation == UIInterfaceOrientationPortrait); 52 // ReleaseOrientAtion == UIInterfaceOrientAtionPortrait); 53 // ReleaseOrientAtionPortrait); 54 // ReleaseOrientAtionPortrait); 55 // ReleaseOrientAtionPortrait); 56 // ReleaseOrientAtionPortrait); 57 // ReleaseOrientAtionPortrait); 57 // Relea</pre> |

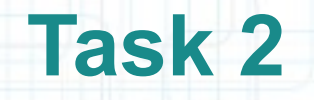

- 9. Next, we are going to make an asynchronous request to the GeoAds+ API. For this, we implement a method that starts the request by using an NSURLConnection object. While this request is processed by the server it can send some messages to its delegate.
- We will declare a private @property that will contain the stream of bytes (NSData) that the delegate receives through the NSURLConnection object. Name this property webData. Because we (the Controller) have the only reference to it, we use the strong storage type.
- 10. Synthesize this property and prefix its instance variable with underscore.

The next screenshot shows you how to do these steps.

|          | Xcode File Edit View    | Navigate Editor Product Window        | v Help                   | 😌 🎝 🖄 🖄 🛠                                              | 🛜 🖌 💽 (Charged) 🎫 Thu 17:12 🛛                                                      | tadu-Tudor Ionescu Q                         |
|----------|-------------------------|---------------------------------------|--------------------------|--------------------------------------------------------|------------------------------------------------------------------------------------|----------------------------------------------|
|          | 000                     | <u>م 🔄</u>                            | learbyDeals.xcodepro     | j — 🖹 MainStoryboard.sto                               | oryboard                                                                           | R <sub>M</sub>                               |
|          | NearbyDeals             | ) iPhone 5.1 Simulator                | Build Succeeded          | Yesterday at 19:23 PM                                  |                                                                                    |                                              |
|          | Run Stop                | Scheme Breakpoints                    |                          | No Issues                                              | Editor                                                                             | View Organizer                               |
| 5        | MainStoryboard.storybo  | ard                                   |                          | ally declare this                                      | s property to be mutable                                                           | +                                            |
|          | 🛗 🔍 🔹 📄 🔛 NearbyDeals 🤇 | N > 🖹 M > 🖹 MainStoryboard.storyboard | (English) > No Selection |                                                        | ableviewControllerm / C @implementation Deals                                      | TableViewController 🖪 7 🕨 🖾 🖾                |
|          |                         |                                       | becaus                   | Se we Duild the                                        | controller.m as the request                                                        |                                              |
|          |                         | ·····                                 |                          | // is being p                                          | processed.                                                                         |                                              |
| <u>A</u> |                         |                                       |                          | 5 // Created by Rad<br>6 // Copyright (c) 2            | u-Tudor Ionescu on 3/21/12.<br>2012 McCompanyName . All rights rese                | rved.                                        |
| <b>3</b> |                         | Nearby Deals                          |                          | 7 //                                                   |                                                                                    |                                              |
|          |                         | Prototype Cells                       |                          | 9 #import "DealsTable                                  | eViewController.h"                                                                 |                                              |
| S        |                         |                                       | >                        | 11 static NSString *k<br>12 static NSString *k         | AdsServerURL = @"http://www.geoadsplus.<br>AppKey = @"fe008041973066760017";       | com/ads.xml";                                |
| 29       |                         |                                       |                          | 13<br>14 @interface DealsTat<br>15                     | bleViewControllar ()                                                               |                                              |
|          |                         |                                       |                          | 16 @property (nonatom.<br>17 @property (nonatom.<br>18 | ic, strong) NSArr∖y *nearbyDeals;<br>ic, strong) NSMutableData *webData;           |                                              |
| ×.       |                         |                                       |                          | 19 @end<br>20                                          |                                                                                    |                                              |
|          |                         |                                       |                          | 21 @implementation De                                  | alsTableViewController                                                             |                                              |
| 80       |                         |                                       |                          | 23 @synthesize nearby                                  | <pre>Deals = _nearbyDeals; a = _webData:</pre>                                     |                                              |
|          |                         | Prototype Content                     |                          | 25<br>26 - (id)initWithStyle                           | e:(UITableViewStyle)style                                                          |                                              |
| >        |                         |                                       |                          | 27 {<br>28 self = [super :<br>29 if (self) {           | initWithStyle:style];                                                              |                                              |
|          |                         |                                       |                          | 30 // Custom<br>31 }                                   | initialization                                                                     |                                              |
|          |                         |                                       |                          | 32 return self;<br>33 }                                |                                                                                    |                                              |
|          |                         |                                       |                          | 35 - (void)viewDidLoad                                 | d                                                                                  |                                              |
|          |                         |                                       |                          | 37 [super viewDid                                      | Load];                                                                             |                                              |
|          |                         |                                       |                          | 39 // Uncomment t<br>40 // self.clears                 | he following line to preserve selection<br>SelectionOnViewWillAppear = NO;         | between presentations.                       |
|          |                         | Deals Table View Control              | or _                     | 41<br>42 // Uncomment th<br>43 // self.naviga          | he following line to display an Edit bu<br>tionItem.rightBarButtonItem = self.edit | tton in the navigation bar fo<br>ButtonItem; |
|          |                         | Deals Table View Controll             |                          | 45<br>46 - (void)viewDidUnle                           | oad                                                                                |                                              |
|          | 0                       |                                       | 9 = 9                    | 48 [super viewDid                                      | Unload];                                                                           |                                              |
|          |                         |                                       |                          | 49 // Release any<br>50 // e.g. self.my<br>51 }        | retained subviews of the main view.<br>yOutlet = nil;                              |                                              |

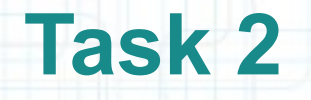

11. Let's declare and implement the method that makes the request for nearby deals to the GeoAds+ API.

Open DealsTableViewController.h in Assistant Editor.

12. Declare the requestDealsNearLocation:limit: method that has two arguments: the location (GPS coordinates) of the device and the maximum number of deals to be returned by the server.

This method will return a BOOL value that indicates whether the request was successfully started or not.

The next screenshot shows you how to do declare this method.

| 🗯 Xcode File Edit View                | Navigate Editor Product Windo                                                                                                    | w Help                                  | ♥╨ 💁 🕫 🗧                                                                                                    | 🖌 💽 (Charged) 💻 Thu 17:31 Radu-Tudor Ionescu 🔍                                                                                                    |
|---------------------------------------|----------------------------------------------------------------------------------------------------|-----------------------------------------|----------------------------------------------------------------------------------------------------|----------------------------------------------------------------------------------------------------|
| Run Stop<br>MainStoryboard.storyboard | > iPhone 5.1 Simulator<br>Scheme Breakpoints                                                                                        | NearbyDeals.xcodepro<br>Build Succeeded | oj — 📄 MainStoryboard.story<br>I   Yesterday at 19:23 PM<br>No Issues                                                                                                    | board                                                                                                    |
|                                       | N > M > MainStoryboard.storyboard<br>Nearby Deals<br>Prototype Cells<br>Table View<br>Prototype Content<br>Deals Table View Control | ler –                                   | Image: Constraint of the system       Image: Constraint of the system         1       //       DealsTableViewCon         3       //       NearbyDeals         4       //       System         5       //       Created by Radu-T         6       //       Copyright (c) 201         7       //       #         9       #import <uikit td="" uikit.<="">         10       #import <corelocation< td="">         11       @interface DealsTable         13       -       (BOOL) requestDealsN         16       7       @end         18       -       (Bool) requestDealsN</corelocation<></uikit> | <pre>DealsTableViewController.h \ M -requestDealsNearLocation:limit:   &lt; 7 ▶ □ □ ttroller.h  udor Ionescu on 3/21/12. 2MyCompanyName All rights reserved. h&gt; //CoreLocation.h&gt;  ViewController : UITableViewController learLocation:(CLLocationCoordinate2D)coordinate     limit:(NSInteger)limit;</pre> |

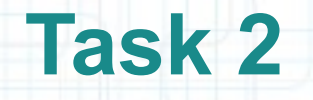

13. Go back to DealsTableViewController.m in Assistant Editor.

14. Implement the requestDealsNearLocation:limit: method after the nearbyDeals getter.

The next screenshots guide you through the implementation of this method.

| Ű. | Xcode    | Fil  | e Edit View         | Navigate      | Editor I       | Product Wi      | ndow       | Help           | <b>\$</b>               | ¥ 🕹 🕙                                    | * 🔍 •                          | (Charged)        | 📃 📕 Thu 1        | 18:12 Ra   | du-Tu    | dor lones  | scu Q          |
|----|----------|------|---------------------|---------------|----------------|-----------------|------------|----------------|-------------------------|------------------------------------------|--------------------------------|------------------|------------------|------------|----------|------------|----------------|
|    | 00       | 0    |                     |               |                |                 | Nea        | rbyDeals.>     | codeproj —              | MainStorybo                              | oard.storyboar                 | rd               |                  |            |          |            | R <u>a</u>     |
|    |          |      | NearbyDeals         | iPhone 5.1    | Simulator      |                 |            | Build S        | ucceeded   Yes          | sterday at 19:23 P                       | M                              |                  |                  |            |          |            |                |
|    | Run      | Stop | 5                   | Scheme        |                | Breakpoints     |            |                | No Issu                 | ues                                      |                                |                  |                  | Editor     |          | View       | Organizer      |
| 4  | 1        | Main | Storyboard.storyboa | ard           |                |                 |            |                |                         |                                          |                                |                  |                  |            |          |            | +              |
| 0  | ::::   ⊲ | ▶    | 🔄 < 🗐 < 🧰 🔁         | MainStoryboar | d.storyboard ( | ( ) No Selectio | n          | < ▶   [        | Automatic >             | n DealsTableView                         | Controller.m >                 | I –requestDealsN | learLocation:lin | nit:       |          | -          | <b>₹7 ► 🖸 </b> |
|    |          |      |                     |               |                |                 | 58         | - (NSArr<br>{  | ay *)nearbyD            | eals                                     |                                |                  |                  |            |          |            |                |
|    |          | -    |                     |               |                |                 | 60<br>61   | if (<br>{      | _nearbyDeals            | == nil)                                  |                                |                  |                  |            |          |            |                |
| Ì  |          | -    |                     |               |                |                 | 62         |                | _nearbyDeals            | = [NSArray ar                            | rrayWithObjec                  | ts:              |                  |            |          |            |                |
| 3  |          |      | Ne                  | arby Dea      | als            |                 | 64         |                |                         | @"Second D                               | Deal",                         |                  |                  |            |          |            |                |
|    |          |      | Prototype Ce        | ells          | _              |                 | 66         |                |                         | @"Another                                | Deal",                         |                  |                  |            |          |            |                |
| 0  |          |      |                     |               |                |                 | 68         | }              |                         | nīt];                                    |                                |                  |                  |            |          |            |                |
|    |          |      |                     |               |                |                 | 69<br>70   | }              | rn _nearbyDe            | als;                                     |                                |                  |                  |            |          |            |                |
| 29 |          |      |                     |               |                |                 | 71         | - (BOOL)       | requestDeals            | NearLocation:(                           | (CLLocationCo                  | ordinate2D)cod   | ordinate         |            |          |            |                |
| 1  |          |      |                     |               |                |                 | 73<br>74   | {              |                         | limit:(                                  | (NSInteger)li                  | mit              |                  |            |          |            |                |
| 0  |          |      |                     |               |                |                 | 75         | if (           | <pre>self.webData</pre> | != nil) retur                            | rn NO;                         |                  |                  |            |          |            |                |
| -  |          |      |                     |               |                |                 | 77         | } retu         | inn NO;                 |                                          |                                |                  |                  |            |          |            |                |
|    |          | >    | Та                  | ble Vie       | aw             |                 | 79         | ,              |                         |                                          |                                |                  |                  |            |          |            |                |
|    |          |      | Drot                | otype Cor     | atont          |                 | 80         | #pragma        | <del>mark – Table</del> | view data sou                            | urce                           |                  |                  |            |          |            |                |
| 2  |          |      | FIGU                | otype ooi     | nom            |                 | 82         | - (NSInt       | <b>This</b> m           | ethod sh                                 | hould ch                       | eck first        | if the p         | previou    | us re    | equest     | t              |
|    |          |      |                     |               |                |                 | 84<br>85   | 1<br>// F      | did fini                | sh loadir                                | na (or di                      | d fail). W       | Ve miał          | ht wan     | it to    | make       |                |
|    |          |      |                     |               |                |                 | 86<br>87   | retu<br>}      | anoth                   | er reque                                 | st to ref                      | ,<br>resh our    | data w           | /ith ne    | w ne     | earby      |                |
| T  |          |      |                     |               |                |                 | 88<br>89   | - (NSInt       |                         | dn(utbice)er                             | acoutha                        | w numbarú fôrus  |                  |            | daedtald | finich     |                |
| 4  |          |      |                     |               |                |                 | 90         | {              | UCAIS.                  |                                          | ase, inc                       |                  | Sieque           |            | Julu     |            |                |
|    |          |      |                     |               |                |                 | 92         | reti           | loadin                  | g betore.                                | starting                       | a new r          | equest           | . vve r    | lave     | to be      |                |
|    |          |      |                     |               |                |                 | 94         | ,<br>///T-1    | 1-1/6-0-11              | carefu                                   | I with as                      | synchror         | nous re          | quest      | S.       |            | - Dath         |
|    |          |      |                     |               |                |                 | 96         | {              | iteviewcett *           | (abteview:(ui                            | ITADLEVIEW *)                  | tableview cet    | LFOFROWALIN      | uexpain:(N | SINGEX   | rain */inu | expath         |
|    |          |      |                     |               |                |                 | 97         | UITa           | bleViewCell             | <pre>*cellidentifie *cell = [table</pre> | er = @ DealCe<br>eView dequeue | ReusableCellW:   | ithIdentifi      | er:CellIde | ntifier  | r];        |                |
|    |          | -    |                     |               |                |                 | 99<br>100  | cell           | textLabel.t             | ext = [self.ne                           | earbyDeals ob                  | jectAtIndex:in   | ndexPath.row     | w];        |          |            |                |
| 2  |          |      | Deals Tabl          | e View C      | ontrolle       | er –            | 101<br>102 | retu           | rn cell;                |                                          |                                |                  |                  |            |          |            |                |
|    |          |      |                     |               |                |                 | 103<br>104 | }              |                         |                                          |                                |                  |                  |            |          |            |                |
|    | 0        |      |                     |               |                | <b>२।=</b> ।२)  | 105        | /*<br>// Overn | ide to suppo            | rt conditional                           | l editing of                   | the table view   | w.               |            |          |            |                |
|    |          |      |                     |               |                |                 | 107        | - (BOOL)       | tableView:(U            | ITableView *)t                           | tableView can                  | EditRowAtIndex   | xPath: (NSIn     | dexPath *) | indexPa  | ath        |                |

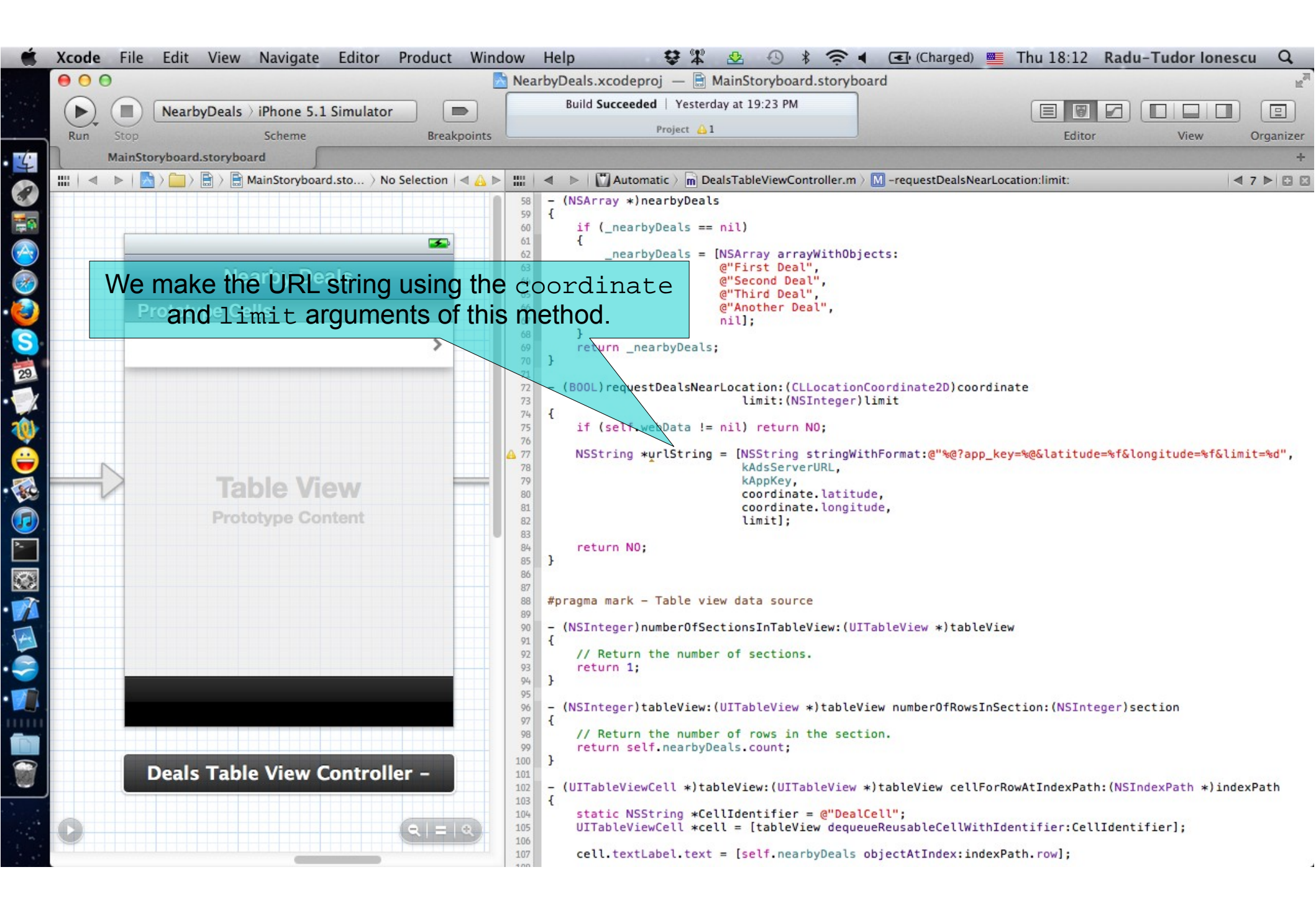

![](_page_21_Figure_0.jpeg)

![](_page_22_Figure_0.jpeg)

![](_page_23_Figure_0.jpeg)

![](_page_24_Figure_0.jpeg)

![](_page_25_Picture_0.jpeg)

- 15. We should continue by implementing the methods for the NSURLConnection delegate. Let's mark the section of code that will contain these delegate methods using the #pragma mark compiler directive.
- 16. Name this section "NSURLConnection load callbacks".

The next screenshot shows where to add this section.

| Ś  | Xcode | e File  | Edit Vie       | w Navigate       | Editor       | Product      | Window                                 | v Help                                   | 😌 🏶 🕹                                                              | S → \$                                                             | <b>?</b> • 0                    | 🔹 (Charged)                               | Thu 19:01                               | Radu-Tu         | dor lones   | scu Q            |
|----|-------|---------|----------------|------------------|--------------|--------------|----------------------------------------|------------------------------------------|--------------------------------------------------------------------|--------------------------------------------------------------------|---------------------------------|-------------------------------------------|-----------------------------------------|-----------------|-------------|------------------|
|    | • •   | 0       |                |                  |              |              | N                                      | learbyDeals.xcod                         | eproj — 🖹 Main                                                     | Storyboard                                                         | d.storyboard                    |                                           |                                         |                 |             | Mail No.         |
|    |       |         | NearbyDea      | als ) iPhone 5.1 | Simulator    |              |                                        | Build Succe                              | eded   Yesterday at                                                | t 19:23 PM                                                         |                                 |                                           |                                         |                 |             |                  |
|    | Run   | Stop    |                | Scheme           |              | Breakp       | oints                                  |                                          | No Issues                                                          |                                                                    |                                 |                                           | Editor                                  |                 | View        | Organizer        |
| 5  | 1     | MainSto | oryboard.story | yboard           |              |              |                                        |                                          |                                                                    |                                                                    |                                 |                                           |                                         |                 |             | +                |
|    | <     |         |                | MainStoryboar    | rd.story > I | No Selection |                                        | Automatic                                | > m DealsTableView                                                 | wController.n                                                      | n > NSURLConn                   | ection load callba                        | cks                                     |                 | -           | <b>₹ 7 ► 🖸 🖾</b> |
|    |       |         |                |                  |              | -            | 60<br>61<br>62<br>63<br>64             | if (_nearbyDe<br>{<br>_nearbyDe          | als == nil)<br>als = [NSArray a<br>@"First D<br>@"Second           | arrayWithOl<br>Deal",<br>Deal",                                    | bjects:                         |                                           |                                         |                 |             |                  |
|    |       | _       | Near           | by Deals         | _            |              | 65<br>66<br>67                         |                                          | <pre>@"Third D<br/>@"Another<br/>nil];</pre>                       | Deal",<br>r Deal",                                                 |                                 |                                           |                                         |                 |             |                  |
| S. |       | Protot  | ype Cells      | ;                | 3            |              | 68<br>69<br>70 }                       | }<br>return _nearb                       | yDeals;                                                            |                                                                    |                                 |                                           |                                         |                 |             |                  |
| 29 |       |         |                |                  | 2            |              | 71<br>72 -<br>73<br>74 {               | (BOOL)requestDe                          | alsNearLocation:<br>limit:                                         | (CLLocatio<br>(NSInteger                                           | onCoordinate<br>r)limit         | 2D)coordinate                             |                                         |                 |             |                  |
| 1  |       |         |                |                  |              |              | 75                                     | if (self.webD                            | ata != nil) retu                                                   | urn NO;                                                            |                                 |                                           |                                         |                 |             |                  |
|    |       |         | Tabl           | e View           |              |              | 76<br>77<br>78<br>79<br>80<br>81<br>82 | NSString <b>∗ur</b> l                    | String = [NSStri<br>kAdsSe<br>kAppKe<br>coordi<br>coordi<br>limit] | ing string<br>erverURL,<br>ey,<br>inate.latif<br>inate.long:<br>]; | WithFormat:@<br>tude,<br>itude, | ë"%@?app_key=%                            | @&latitude=%f&l                         | ongitude=۹      | sf&limit=%d | d",              |
|    |       |         | Prototy        | /pe Content      |              | ľ            | 85<br>86<br>87                         | NSURL <b>*url =</b><br>NSMutableURLR     | [NSURL URLWithSt<br>equest *request                                | tring:urlSf<br>= [NSMutab                                          | tring];<br>bleURLReques         | st requestWith<br>cachePol<br>timeoutInte | URL:url<br>icy:NSURLReques<br>rval:60]; | tReloadIgr      | noringLoca  | lCacheData       |
|    |       |         |                |                  |              |              | 88 89                                  | [request setH                            | TIPMethod:@"GET"                                                   | .1:                                                                |                                 |                                           |                                         |                 |             |                  |
| 4  |       |         |                |                  |              |              | 90<br>91<br>92                         | NSURLConnecti                            | on *serverConnec                                                   | ction = [[M                                                        | NSURLConnect                    | tion alloc] in                            | itWithRequest:r<br>delegate:s           | equest<br>elf]; |             |                  |
|    |       |         |                |                  |              |              | 93<br>94<br>95                         | <pre>if (serverCon {     self.webD</pre> | nection != nil)<br>ata = [NSMutable                                | eData data]                                                        | 1;                              |                                           |                                         |                 |             |                  |
|    |       |         |                |                  |              |              | 96<br>98                               | return YE                                | S;                                                                 |                                                                    |                                 |                                           |                                         |                 |             |                  |
|    |       |         |                |                  |              |              | 99<br>100 }<br>101                     | return NO;                               |                                                                    |                                                                    |                                 |                                           |                                         |                 |             |                  |
|    |       |         |                |                  |              |              | 102 <b>#p</b>                          | oragma mark - NS                         | URLConnection lo                                                   | bad callbad                                                        | cks                             |                                           |                                         |                 |             |                  |
|    |       |         | 1              |                  |              |              | 104 <b>#p</b>                          | oragma mark - Ta                         | ble view data so                                                   | ource                                                              |                                 |                                           |                                         |                 |             |                  |
|    |       |         |                |                  |              |              | 106 -<br>107 {                         | (NSInteger)numb                          | er0fSectionsInTa                                                   | ableView:(l                                                        | UITableView                     | *)tableView                               |                                         |                 |             |                  |
|    |       |         |                |                  | R R          | - 4          | 108<br>109<br>110 }                    | return 1;                                | number of secti                                                    | Lons.                                                              |                                 |                                           |                                         |                 |             | 1                |

![](_page_27_Picture_0.jpeg)

17. When the server has provided sufficient data to create an NSURLResponse object, the delegate receives the following message: connection:didReceiveResponse:.

You should be prepared for your delegate to receive the connection:didReceiveResponse: message multiple times for a single connection. This message can be sent due to server redirects, or in rare cases multi-part MIME documents. Each time the delegate receives the connection:didReceiveResponse: message, it should reset any progress indication and discard all previously received data.

| Ű.        | Xcode | File Edi    | it View       | Navigate      | Editor     | Product     | Window                | Help                           | \$\$                             | 🕹 🕘 >                          |                       | (Charged        | ) 💻 Thu 19     | :07 R   | adu-Tud    | or lones   | u Q            |
|-----------|-------|-------------|---------------|---------------|------------|-------------|-----------------------|--------------------------------|----------------------------------|--------------------------------|-----------------------|-----------------|----------------|---------|------------|------------|----------------|
|           | 00    | 9           |               |               |            |             | Ne                    | arbyDeals.xco                  | deproj — 🗎 M                     | AainStoryboar                  | d.storyboard          |                 |                |         |            |            | R <sub>M</sub> |
|           |       | Nea         | arbyDeals > i | Phone 5.1     | Simulator  |             |                       | Build Succ                     | eeded   Yesterda                 | ay at 19:23 PM                 |                       |                 |                |         |            |            |                |
| <u> </u>  | Run   | Stop        |               | Scheme        |            | Breakpo     | ints                  |                                | No Issues                        |                                |                       |                 |                | Editor  |            | View       | Organizer      |
| 4         |       | MainStorybo | ard.storyboar | d             |            |             |                       |                                |                                  |                                |                       |                 |                |         |            |            | +              |
|           |       | ▶   🖄 ⟩ 🛄   | ] 〉 📑 〉 📑 Ma  | ainStoryboard | .story > N | o Selection |                       | Automati                       | ic ) m DealsTable                | eViewController.               | .m > M -conne         | ction:didReceiv | eResponse:     |         |            | •          | 7 ▶ 🖸 🖾        |
|           |       |             |               |               |            |             | 95                    | return Y                       | 'ES;                             | ablevata data                  | a];                   |                 |                |         |            |            |                |
|           |       |             |               |               |            | -           | 98                    | return NO;                     |                                  |                                |                       |                 |                |         |            |            |                |
|           |       |             | Neerby        | Deele         |            |             | 100 }<br>101          |                                |                                  |                                |                       |                 |                |         |            |            |                |
| 2         |       |             | Nearby        | Deals         |            |             | 102 <b>#pr</b><br>103 | agma mark - N                  | SURLConnection                   | n load callba                  | acks                  |                 |                |         |            |            |                |
| 3         |       | Prototype   | Cells         |               |            |             | 104 - (               | void)connecti                  | on: (NSURLConne                  | ection *)conr                  | nection didR          | eceiveRespor    | nse:(NSURLRes  | oonse * | ) response |            |                |
| S         |       |             |               |               | )          |             | 106 107 }             | [self.webDat                   | a setLength:0]                   | ];                             |                       |                 |                |         |            |            |                |
| 29        |       |             |               |               |            |             | 108<br>109 <b>#pr</b> | agma mark - T                  | able view data                   | a source                       |                       |                 |                |         |            |            |                |
| X         |       |             |               |               |            |             | 110 - (               | NSInteger)num                  | ber0fSectionsJ                   | InTableView:                   | (UITableView          | *)tableView     | N              |         |            |            |                |
| 101       |       |             |               |               |            |             | 112 <b>{</b><br>113   | // Return th                   | e number of se                   | ections.                       |                       |                 |                |         |            |            |                |
|           |       |             |               |               |            |             | 114 115 }             | return 1;                      |                                  |                                |                       |                 |                |         |            |            |                |
|           | N     |             | Table 1       | 15 and        |            |             | 116                   | NSInteger)tab                  | leView:(UITab)                   | leView ∗)tab]                  | leView numbe          | rOfRowsInSec    | ction: (NSInte | er)sec  | tion       |            |                |
| <b>**</b> | V     |             | laple         | view          |            |             | 118 {                 | // Return th                   | e number of ro                   | ows in the se                  | ection.               |                 |                |         |            |            |                |
| 2         |       | Р           | rototype (    | Content       |            |             | 120<br>121 }          | return self.                   | nearbyDeals.co                   | ount;                          |                       |                 |                |         |            |            |                |
| >-        |       |             |               |               |            |             | 122                   | UITableViewCe                  | ll *)tableViev                   | w:(UITableVie                  | ew *)tableVi          | ew cellForRo    | wAtIndexPath   | (NSInd  | exPath *)i | indexPath  |                |
|           |       |             |               |               |            |             | 124 {                 | static NSStr                   | ing *CellIdent                   | tifier = @"De                  | ealCell"              |                 |                |         |            |            |                |
| T         |       |             |               |               |            |             | 126                   | UITableViewC                   | ell *cell = [t                   | tableView dec                  | queueReusabl          | eCellWithIde    | entifier:Cell  | [dentif | ier];      |            |                |
|           |       |             |               |               |            |             | 128                   | cell.textLab                   | el.text = [sel                   | lf.nearbyDeal                  | ls objectAtI          | ndex:indexPa    | ath.row];      |         |            |            |                |
|           |       |             |               |               |            |             | 130                   | return cell;                   |                                  |                                |                       |                 |                |         |            |            |                |
|           |       |             |               |               |            |             | 132                   |                                |                                  |                                |                       |                 |                |         |            |            |                |
|           |       |             |               |               |            |             | 133 /*                | Override to s                  | upport conditi                   | ional editing                  | g of the tab          | le view.        | (NCT aday Dath | Alada   | Dath       |            |                |
|           |       |             |               |               |            |             | 135 - (               | duol) tablevie                 | w; (UITADLEVIEW                  | w *)tableviev                  | w caneditkow          | Acingexpath:    | (WSINGEXPath   | *)inde: | xPath      |            |                |
|           |       |             |               |               |            |             | 137                   | return YES;                    | if you do not                    | t want the sp                  | pecified ite          | m to be edit    | table.         |         |            |            |                |
| 3         |       |             | V             | U             |            |             | 139 }<br>140 */       |                                |                                  |                                |                       |                 |                |         |            |            |                |
|           |       |             |               |               |            |             | 141 142 /*            |                                |                                  |                                |                       |                 |                |         |            |            |                |
| 1         | C     |             |               |               | 9          | =   Q       | 143 //                | Override to s<br>void)tableVie | upport editing<br>w:(UITableView | g the table w<br>w *)tableView | view.<br>w commitEdit | ingStyle:(U)    | TableViewCel   | Editin  | gStyle)edi | itingStyle | e forRowAt:    |
|           |       |             |               | -             |            |             | 145 {                 |                                |                                  |                                |                       | 1 (             |                |         |            |            |                |

![](_page_29_Picture_0.jpeg)

18. Our Table View Controller (the delegate) is periodically sent connection:didReceiveData: messages as the data is received. The delegate implementation is responsible for storing the newly received data.

We should append the new data to webData in this method.

Note that you can also use this method to provide an indication of the connection's progress to the user. This is useful when we transfer large files from/to a server.

| Ś   | Xcod | e File  | Edit View      | Navigate      | Editor      | Product      | Wind                            | ow Help                                                          | 😌 🋱 👱                                    | ⊕ * €                              | (Charge                          | ed) 💻 Thu 19:    | 15 Radu-Tu     | dor Ionescu 🔍  |
|-----|------|---------|----------------|---------------|-------------|--------------|---------------------------------|------------------------------------------------------------------|------------------------------------------|------------------------------------|----------------------------------|------------------|----------------|----------------|
|     | 0    | 0       |                |               |             |              |                                 | NearbyDeals.xcodep                                               | roj — 📄 MainSt                           | toryboard.storyb                   | board                            |                  |                | H52            |
|     |      |         | NearbyDeals    | iPhone 5.1    | Simulator   |              |                                 | Build Succeede                                                   | No Issues                                | 19:23 PM                           |                                  |                  |                |                |
|     | Run  | Stop    |                | Scheme        | 1011011000  | Brea         | kpoints                         |                                                                  | ino issues                               |                                    | 5                                | E                | ditor          | View Organizer |
| 4   |      | MainSto | ryboard.storyb | oard          |             |              |                                 |                                                                  |                                          |                                    |                                  |                  |                | +              |
| 2   |      | < ▶   🔀 |                | MainStoryboar | d.story > N | lo Selection | n IIII <                        | ▲ ▶   ☐ Automatic >                                              | m DealsTableViewC                        | Controller.m $ angle$ M –          | connection:didRece               | eiveData:        |                | 4 7 ▶ 🖾 🖾      |
|     |      |         |                |               |             | Ð            | 93<br>94<br>95<br>96<br>98      | <pre>if (serverConner {     self.webDate     return YES; }</pre> | ction != nil)<br>a = [NSMutableD;        | ata data];                         |                                  |                  |                |                |
|     |      |         | Nearb          | y Deals       |             |              | 100<br>101                      | <pre>return NO; }</pre>                                          |                                          |                                    |                                  |                  |                |                |
| 2   |      | Prototy | ype Cells      |               |             |              | 102                             | #pragma mark - NSUR                                              | LConnection load                         | d callbacks                        |                                  |                  |                |                |
| 5   |      |         |                |               | 3           | >            | 104<br>105<br>106<br>107<br>108 | <pre>- (void)connection: {     [self.webData so }</pre>          | <pre>(NSURLConnection etLength:0];</pre> | on *)connection                    | didReceiveResp                   | onse:(NSURLRespo | onse *)respons | e              |
|     |      |         |                |               |             |              | 109<br>110<br>111<br>112<br>113 | <pre>- (void)connection: {     [self.webData a] }</pre>          | (NSURLConnection                         | on *)connection                    | didReceiveData                   | :(NSData *)data  |                |                |
|     | N    |         |                |               |             |              | 114                             | #pragma mark - Table                                             | e view data sou                          | irce                               |                                  |                  |                |                |
| 300 | V    |         | Table          | <b>View</b>   |             |              | 116                             | - (NSInteger)number                                              | OfSectionsInTab                          | oleView:(UITable                   | eView ∗)tableVi                  | ew               |                |                |
|     |      |         | Prototyp       | e Content     |             |              | 119<br>118<br>119<br>120<br>121 | <pre>// Return the n return 1; }</pre>                           | umber of section                         | ons.                               |                                  |                  |                |                |
|     |      |         |                |               |             |              | 122<br>123                      | <pre>- (NSInteger)tableV {</pre>                                 | iew:(UITableView                         | w *)tableView i                    | number0fRowsInS                  | ection:(NSIntege | er)section     |                |
|     |      |         |                |               |             |              | 125<br>126<br>127               | return self.nea<br>}                                             | rbyDeals.count;                          |                                    |                                  |                  |                |                |
|     |      |         |                |               |             |              | 128<br>129                      | <pre>- (UITableViewCell ; {</pre>                                | *)tableView:(UI                          | TableView ∗)tal                    | bleView cellFor                  | RowAtIndexPath:  | (NSIndexPath * | )indexPath     |
|     |      |         |                |               |             |              | 130<br>131<br>132               | static NSString<br>UITableViewCell                               | *CellIdentifien<br>*cell = [table        | er = @"DealCell'<br>View dequeueRe | ";<br>usableCellWithI            | dentifier:CellIc | dentifier];    |                |
|     |      |         |                |               |             |              | 133<br>134                      | cell.textLabel.                                                  | text = [self.nea                         | earbyDeals obje                    | ctAtIndex:index                  | Path.row];       |                |                |
|     |      |         | <b>9</b>       |               |             |              | 135<br>136<br>137<br>138        | return cell;<br>}<br>/*                                          |                                          |                                    |                                  |                  |                |                |
|     |      |         |                |               | Q           | = 0          | 139<br>140<br>141               | <pre>// Override to supp<br/>- (BOOL)tableView:() {</pre>        | ort conditional<br>UITableView *)t;      | ableView canEd                     | e table view.<br>itRowAtIndexPat | h:(NSIndexPath > | *)indexPath    |                |
| -   |      |         |                |               |             |              | 142<br>143                      | // Return NO if<br>return YES;                                   | you do not want                          | nt the specified                   | d item to be ed                  | itable.          |                |                |

![](_page_31_Picture_0.jpeg)

19. If an error is encountered during the download, the delegate receives a connection:didFailWithError: message. The NSError object passed as the parameter specifies the details of the error. After our delegate object receives the connection:didFailWithError: message, it receives no further delegate messages for the specified connection.

We set webData to nil in this method because we have finished the request (without success).

20. It would be nice to let the user know that we have a connection problem. A standard way to present ad-hoc messages to the user is to use an UIAlertView object. We are going to build an alert programmatically that will display an error message on the screen. It will have a dismiss button too.

| Ű        | Xcode File Edit View Navigate Editor Pro | duct Wind                                               | owHelp 😵 🛱 😓 🖣                                                                   | 🕓 🖇 🎅 🖣 💽 (Charged) 💻                                                                                                    | Thu 19:32 Radu-Tudor Ionescu                      | Q,    |
|----------|------------------------------------------|---------------------------------------------------------|----------------------------------------------------------------------------------|----------------------------------------------------------------------------------------------------|---------------------------------------------------|-------|
|          | 00                                       |                                                         | NearbyDeals.xcodeproj — 🗎 MainStor                                               | yboard.storyboard                                                                                                    |                                                   | Rai   |
|          | NearbyDeals > iPhone 5.1 Simulator       |                                                         | Build Succeeded   Yesterday at 19:2                                              | 3 PM                                                                                                    |                                                   |       |
|          | Run Stop Scheme                          | Breakpoints                                             | No Issues                                                                        |                                                                                                    | Editor View Orga                                  | nizer |
| 4        | MainStoryboard                           |                                                         |                                                                                  |                                                                                                    |                                                   | +     |
| 2        |                                          |                                                         | Automatic ) m DealsTableViewController.m                                         | M -connection:didFailWithError:                                                                                                    | ₫ 7 ►                                             | 82    |
|          |                                          | 94 {<br>95<br>96<br>97 }                                | <pre>self.webData = [NSMutableData data]; return YES;</pre>                      |                                                                                                    |                                                   |       |
|          | Nearby Deals                             | 98 ret<br>99 }<br>100                                   | turn NO;                                                                         |                                                                                                    |                                                   |       |
| ž        | Prototype Cells                          | 101 #pragma                                             | a mark - NSURLConnection load callback                                           | s                                                                                                    |                                                   |       |
| 2        | >                                        | 103 - (void                                             | <pre>d)connection:(NSURLConnection *)connec</pre>                                | tion didReceiveResponse:(NSURLRes                                                                                                    | ponse *)response                                  |       |
| 29       |                                          | 105 [se<br>106 }<br>107                                 | <pre>elf.webData setLength:0];</pre>                                             |                                                                                                    |                                                   |       |
|          |                                          | 108 - (void                                             | <pre>d)connection:(NSURLConnection *)connec</pre>                                | tion didReceiveData:(NSData *)dat                                                                                                    | a                                                 |       |
| 1        |                                          | 110 [se<br>111 }<br>112                                 | elf.webData appendData:data];                                                    |                                                                                                    |                                                   |       |
| <b>=</b> | Table VC-                                | 113 - (void                                             | )connection:(NSURLConnection *)connec                                            | <pre>ction didFailWithError:(NSError *)</pre>                                                                                        | error                                             |       |
| 30       | lable view                               | 115 sel                                                 | lf.webData = nil;                                                                |                                                                                                    |                                                   |       |
|          | Prototype Content                        | 117 UIA<br>118<br>119<br>120<br>121<br>122 [er<br>123 } | AlertView *errorAlert = [[UIAlertView                                            | alloc] initWithTitle:@"Connection<br>message:@"The applic<br>delegate:nil<br>cancelButtonTitle:nil<br>otherButtonTitles:@"Ok", nil]; | Problem"<br>ation was unable to connect to the se | rver" |
|          |                                          | 124<br>125 #pragma                                      | a mark – Table view data source                                                  |                                                                                                    |                                                   |       |
| 4        |                                          | 127 - (NSIr                                             | nteger)rumberOfSectionsInTableView:(U)                                           | TableView *)tableView                                                                                                    |                                                   |       |
| -        |                                          | 129 //<br>130 ret                                       | Return the number of sections.<br>turn 1;                                        |                                                                                                    |                                                   |       |
|          |                                          | 131 }<br>132                                            |                                                                                  | We can set a de                                                                                                    | legate that conforms                              |       |
|          | Use the sho                              | ow meth                                                 | nod to display an * * table                                                      | iew number of Rowsinsection: (NSInte                                                                                                 | ary Dologato protocol                             |       |
|          | Deals Table View Contralect View         | once it                                                 | IS configured ount: the sect                                                     |                                                                                                    | ewberegate protocol,                              |       |
|          | Bears rable view controller              | 137 }                                                   |                                                                                  | but we don't need                                                                                                    | inis right now. we just                           |       |
|          |                                          | 139 - (UITa                                             | ableViewCell *)tableView:(UITableView                                            | *)tablwantitorshow-the                                                                                                    | e alert with the error                            |       |
|          |                                          | 141 sta<br>142 UTT                                      | atic NSString *CellIdentifier = @"Deal<br>TableViewCell *cell = [tableView_denue | cell"; message and le                                                                                                    | t the user dismiss it                             |       |
| 1.0      |                                          | 143                                                     |                                                                                  | by pressing                                                                                                    | the "Ok" button.                                  | - 3   |

![](_page_33_Picture_0.jpeg)

- 21. Finally, if the connection succeeds in downloading the request, the delegate receives the connectionDidFinishLoading: message. The delegate will receive no further messages for the connection.
- Let's transform the received bytes into a string and print it with an NSLog for now.
- This represents the simplest implementation of a client using NSURLConnection. Additional delegate methods provide the ability to customize the handling of server redirects, authorization requests and caching of the response.

The next screenshot shows how to implement this callback method.

22. Run the application in iOS Simulator and check out the console to see if it gets the XML from the server.

| Ś    | Xcode File Edit View Navigate Editor Pro    | oduct Wind                  | dow Help 😽 🛣 🕾 🕓                                             | * 奈 ◀ (Charged) 💻                                                                        | Thu 23:55 Radu-Tudor Ionescu Q             |
|------|---------------------------------------------|-----------------------------|--------------------------------------------------------------|------------------------------------------------------------------------------------------|--------------------------------------------|
|      | 00                                          |                             | 🛾 NearbyDeals.xcodeproj 🛛 📄 MainStoryboa                     | ard.storyboard                                                                           | R <sub>21</sub>                            |
|      | NearbyDeals ) iPhone 5.1 Simulator          |                             | Build Succeeded   Yesterday at 19:23 PM                      | 1                                                                                        |                                            |
|      | Run Stop Scheme                             | Breakpoints                 | No Issues                                                    |                                                                                          | Editor View Organizer                      |
| 4    | MainStoryboard.storyboard                   |                             |                                                              |                                                                                          | +                                          |
| -    | 🔛 🔍 🔹 🕨 🔛 🔚 🔚 📄 🔛 MainStoryb 👌 No Selection |                             | Automatic > m DealsTableViewController.m > M                 | -connectionDidFinishLoading:                                                             | ₫ 7 ▶ 🗈 🛛                                  |
|      |                                             | 96<br>97 }<br>98 re<br>99 } | return YES;<br>turn NO;                                      |                                                                                          |                                            |
|      | Nearby Deals                                | 100<br>101 #pragm<br>102    | a mark - NSURLConnection load callbacks                      |                                                                                          |                                            |
| 2    | Prototype Cells                             | 103 - (voi                  | <pre>d)connection:(NSURLConnection *)connectio</pre>         | n didReceiveResponse:(NSURLRes                                                           | ponse *)response                           |
| S.   | >                                           | 104 1<br>105 [s<br>106 }    | elf.webData setLength:0];                                    |                                                                                          |                                            |
|      |                                             | 108 - (voi                  | d)connection:(NSURLConnection *)connectio                    | n didReceiveData:(NSData *)dat                                                           | a                                          |
| 29   |                                             | 109 {<br>110 [s<br>111 }    | elf.webData appendData:data];                                |                                                                                          |                                            |
|      |                                             | 113 - (voi                  | d)connection:(NSURLConnection *)connectio                    | n didFailWithError:(NSError *)                                                           | error                                      |
|      |                                             | 114 <b>{</b><br>115 se      | lf.webData = nil;                                            |                                                                                          |                                            |
|      | Table View                                  | 116<br>117 UT               | AlertView *errorAlert = [[UTAlertView all                    | ocl initWithTitle:@"Connection                                                           | Problem"                                   |
| 30   |                                             | 118                         |                                                              | message:@"The applic                                                                     | ation was unable to connect to the server" |
|      | Prototype Content                           | 119                         |                                                              | cancelButtonTitle:nil                                                                    |                                            |
|      |                                             | 121<br>122 [e               | rrorAlert show]:                                             | otherButtonTitles:@"Ok", nil];                                                           |                                            |
|      |                                             | 123 }                       |                                                              |                                                                                          |                                            |
|      |                                             | 124<br>125 - (voi           | d)connectionDidFinishLoading:(NSURLConnec                    | tion *)connection                                                                        |                                            |
| T    |                                             | 126 {                       | Extract XML from webData. */                                 |                                                                                          |                                            |
|      |                                             | 128 NS<br>129<br>130        | <pre>String *receivedXML = [[NSString alloc] i</pre>         | nitWithBytes:[self.webData mut<br>length:[self.webData len<br>encoding:NSUTF8StringEncod | ableBytes]<br>gth]<br>ing];                |
|      |                                             | 132 se<br>133 NS<br>134 }   | lf.webData = nil;<br>Log(@"Received XML : %@", receivedXML); |                                                                                          |                                            |
| 1111 |                                             | 135<br>136 #pragm           | a mark – Table view data source                              |                                                                                          |                                            |
|      | Deals Table View Controller -               | 137<br>138 - (NSI<br>139 J  | nteger)numberOfSectionsInTableView:(UITab                    | leView *)tableView                                                                       |                                            |
|      |                                             | 140 //                      | Return the number of sections.                               |                                                                                          |                                            |
|      |                                             | 141 re<br>142 }             | turn 1;                                                      |                                                                                          |                                            |
|      |                                             | 143<br>144 – (NSI<br>145 {  | nteger)tableView:(UITableView *)tableView                    | numberOfRowsInSection:(NSInte                                                            | ger)section                                |
|      |                                             | 414 11                      | Batura the number of rous in the costion                     |                                                                                          |                                            |

![](_page_35_Picture_0.jpeg)

- 22. We want to make this request right when our Table View appears on screen. Note the each View Controller has a lifecycle that starts with its creation. We will discuss this later in detail, but for now you should know that you (the Controller) get notified when your View appears on screen.
- If we want to do something custom (such as making a request to a server) when it appears on screen we should implement the viewDidAppear: method.
- We are going to make a request from a fake location that we create using the CLLocationCoordinate2DMake helper C function. Later we will use the GPS location of the device.

| Ű.   | Xcode File Edit View Navigate Editor Produ                                                                                                    | ct Window Help 😵 🛣 🧟 🕙 🕸 🛜 🖣 💽 (Charged) 🎫 Fri 0:34 Radu-Tudor Ion                                                                                                    | escu Q          |
|------|----------------------------------------------------------------------------------------------------|----------------------------------------------------------------------------------------------------|-----------------|
|      | 00                                                                                                    | 🔁 NearbyDeals.xcodeproj — 🗟 MainStoryboard.storyboard                                                                                                    | H <sub>21</sub> |
|      | NearbyDeals ) iPhone 5.1 Simulator                                                                                                    | Finished running NearbyDeals on iPhone 5.1 Simulat                                                                                                    |                 |
|      | Run Stop Scheme B                                                                                                    | eakpoints Editor View                                                                                                    | Organizer       |
| 4    | MainStoryboard                                                                                                    |                                                                                                    | +               |
| 1    | $\blacksquare   \blacktriangleleft   \triangleright   \textcircled{>} \bigcirc \bigcirc \land \blacksquare > \textcircled{>} \textcircled{>} \textcircled{>} \textcircled{>} \textcircled{>} \textcircled{>} \blacksquare MainStoryb > No Selection \blacksquare \blacksquare$ | Automatic > m DealsTableViewController.m > M -viewDidAppear:                                                                                                    | ₫ 7 ► 🖸 🖾       |
|      |                                                                                                    | <pre>// Uncomment the following line to preserve selection between presentations. // self.clearsSelectionOnViewWillAppear = NO; // Uncomment the following line to display ap Edit button in the payingtion bar for this view controlled.</pre> |                 |
|      | Nearby Deals                                                                                                    | <pre>// self.navigationItem.rightBarButtonItem = self.editButtonItem; }</pre>                                                                                                    |                 |
|      | Prototype Cells                                                                                                    | - (void)viewDidUnload Note that we have to send the                                                                                                    |                 |
| 30   |                                                                                                    | <pre>{     [super viewDidUnload];     // Release any retained subviews of     // e.g. self.myOutlet = nil; } viewDidAppear: message to super     before we do anything else here.</pre>                                                         |                 |
| 1    |                                                                                                    | <pre>- (void)viewDidAppear:(B00L)animated {</pre>                                                                                                    |                 |
| 0    |                                                                                                    | [super viewDidAppear:animated];                                                                                                    |                 |
|      | Table View                                                                                                    | <pre>CLLocationCoordinate2D deviceLocation = CLLocationCoordinate2DMake(44.25, 26.06); [self requestDealsNearLocation:deviceLocation limit:20]; }</pre>                                                                                         |                 |
|      | Prototype Content                                                                                                    | - (B00L)shouldAutorotateToInterfaceOrientation:(UIInterfaceOrientation)interfaceOrientation                                                                                                    |                 |
|      |                                                                                                    | <pre>return (interfaceOrientation == UIInterfaceOrientationPortrait); }</pre>                                                                                                    |                 |
|      |                                                                                                    | - (NSArray *)nearbyDeals                                                                                                    |                 |
| 2    |                                                                                                    | if (_nearbyDeals == nil)                                                                                                    |                 |
|      |                                                                                                    | _nearbyDeals = [NSArray arrayWithObjects:                                                                                                    |                 |
| 1111 |                                                                                                    | return _nearbyDeals;                                                                                                    |                 |
|      | Deals Table View Controller -                                                                                                    | <pre>} - (BOOL)requestDealsNearLocation:(CLLocationCoordinate2D)coordinate</pre>                                                                                                    |                 |
|      |                                                                                                    | <pre>NSString *urlString = [NSString stringWithFormat:@"%@?app_key=%@&amp;latitude=%f&amp;longitude=%f&amp;limit=%d",</pre>                                                                                                    |                 |

![](_page_37_Picture_0.jpeg)

- 23. Run the application in iOS Simulator and check out the console to see if it gets the XML from the server.
- 24. Stop running the application.
- 25. Disconnect you computer from the Internet (just pull out the cable) and lets see what happens with our request.

Run the application again. This time it should display the error message.

- 26. Stop running the application.
- 27. Don't forget to put back your Internet cable.

Task: Add a new class to your project with helper methods for XML parsing.

- 1. Usually we use the NSXMLParser class to parse XML documents. This class parses XML files in an event-driven manner as it notifies its delegate about the items (elements, attributes) that it encounters as it processes an XML document. This is very efficient when we want to parse large XML files, but in our case we need something simple. Thus, we are going to parse the XML file ourself and build an NSArray with the nearby deals.
- Actually, we are going to add SimpleXMLParser.h/m to our project. This class already contains some helper class methods for parsing XML documents.

**Open Project Navigator.** 

2. Copy and paste SimpleXMLParser.h and SimpleXMLParser.m to the NearbyDeals folder within your project folder. Remember that you can right-click on the NearbyDeals group in Project Navigator and select "Show in Finder".

Task: Add a new class to your project with helper methods for XML parsing.

- 3. Right-click on the NearbyDeals group in Project Navigator and select "Add files to NearbyDeals...".
- 4. Select the SimpleXMLParser.h and SimpleXMLParser.m from the NearbyDeals folder and click Add.
- 5. We should add some functionality to the SimpleXMLParser class in order to parse the XML with nearby deals. It's good if we do this in another tab. Go to "File > New > Tab" in Xcode menu or use the CMD+T shortcut keys to create the new tab.
- 6. Open SimpleXMLParser.m on the left-side of the Editor, and SimpleXMLParser.h on the right-side. The header file should automatically appear on the right-side if you are on automatic mode.
- 7. Take a look at the implementation of the following methods: convertSpecialCharactersToUnicodeInXML: contentOfFirstTagWithName:fromXML:

Task: Add a new class to your project with helper methods for XML parsing.

- 8. Let's declare and implement another class method in the SimpleXMLParser that will parse the XML document with nearby deals received from the server.
- It will build an array of deals. Each deal will be represented by an NSDictionary that will store the deal's title, subtitle, description, etc.

Follow the steps from the next slides to implement this method.

![](_page_41_Figure_0.jpeg)

![](_page_42_Figure_0.jpeg)

![](_page_43_Figure_0.jpeg)

![](_page_44_Figure_0.jpeg)

![](_page_45_Figure_0.jpeg)

| É | Хсо                                                                                                    | de                                                                          | File Ed                                                                                                    | it View                                                                                                    | Navigate                                                                                                    | Editor                                                                                                    | Produc                                                                                                    | ct Wind                                                                                                    | ow Help     | р                                                                                                    |                                                                                  | <b>₽ ₽</b>                          | · *                                 | <b>?</b> ♦                                                                                                    | <b>(</b>                                                                                                    | Charged)                                                                                                    | 💻 Fri  | 18:17                                                                                                    | Radu-Tu                                                                                                    | udor lones                                                                                                    | scu Q                |
|---|----------------------------------------------------------------------------------------------------|-----------------------------------------------------------------------------|----------------------------------------------------------------------------------------------------|----------------------------------------------------------------------------------------------------|----------------------------------------------------------------------------------------------------|----------------------------------------------------------------------------------------------------|----------------------------------------------------------------------------------------------------|----------------------------------------------------------------------------------------------------|-------------|----------------------------------------------------------------------------------------------------|----------------------------------------------------------------------------------|-------------------------------------|-------------------------------------|----------------------------------------------------------------------------------------------------|----------------------------------------------------------------------------------------------------|----------------------------------------------------------------------------------------------------|--------|----------------------------------------------------------------------------------------------------|----------------------------------------------------------------------------------------------------|----------------------------------------------------------------------------------------------------|----------------------|
|   | 0 (                                                                                                    | 0 0                                                                         |                                                                                                    |                                                                                                    |                                                                                                    |                                                                                                    |                                                                                                    |                                                                                                    | Near        | byDeals.xc                                                                                                    | odeproj –                                                                        | - m Simple                          | eXMLPars                            | er.m                                                                                                    |                                                                                                    |                                                                                                    |        |                                                                                                    |                                                                                                    |                                                                                                    | R <sub>M</sub>       |
|   |                                                                                                    | ) (                                                                         | Ne                                                                                                    | arbyDeals                                                                                                    | iPhone 5.1                                                                                                    | 1 Simulat                                                                                                    | or                                                                                                    |                                                                                                    |             | Build Succe                                                                                                   | eded   Tod                                                                       | ay at 00:02 /                       | AM                                  |                                                                                                    |                                                                                                    |                                                                                                    | ]]     |                                                                                                    |                                                                                                    |                                                                                                    |                      |
|   | Ru                                                                                                    | n S                                                                         | top                                                                                                    | and the second second                                                                                                    | Scheme                                                                                                    | Section of the                                                                                                    | Bre                                                                                                    | akpoints                                                                                                    |             |                                                                                                    | Project 🙆                                                                        | 8                                   |                                     |                                                                                                    |                                                                                                    |                                                                                                    |        | Editor                                                                                                    |                                                                                                    | View                                                                                                    | Organizer            |
| 5 |                                                                                                    | M                                                                           | ainStorybo                                                                                                    | ard.storybo                                                                                                    | ard                                                                                                    |                                                                                                    | SimpleXM                                                                                                    | LParser.m                                                                                                    |             |                                                                                                    |                                                                                  |                                     |                                     |                                                                                                    |                                                                                                    |                                                                                                    |        |                                                                                                    |                                                                                                    |                                                                                                    | +                    |
|   |                                                                                                    | •                                                                           | > 🛛 📩 Nea                                                                                                    | rbyDeals > [                                                                                                    | NearbyDeal                                                                                                    | s 👌 🖬 Simp                                                                                                    | pleXMLPars                                                                                                    | er.m 🤉 🕅 +                                                                                                    | dealsArrayF | FromXML:                                                                                                    |                                                                                  |                                     | < 🛆 ►                               |                                                                                                    | < ▶   [                                                                                                    | 🖞 👌 🚹 S.                                                                                                    | > M +c | convertSpe                                                                                                    | cialCharacte                                                                                                    | rsToUnicodel                                                                                                    | nXML: 🖸 🛛            |
|   | Ru<br>1<br>1<br>2<br>3<br>4<br>5<br>6<br>6<br>7<br>8<br>9<br>10<br>11<br>12<br>13<br>14<br>15<br>16<br>17<br>18<br>9<br>9<br>10<br>11<br>12<br>13<br>14<br>15<br>16<br>17<br>18<br>19<br>20<br>21<br>15<br>16<br>17<br>22<br>22<br>24<br>25<br>26<br>20<br>21<br>22<br>23<br>33<br>4<br>4<br>22<br>23<br>24<br>25<br>26<br>27<br>8<br>9<br>9<br>10<br>11<br>12<br>23<br>34<br>4<br>22<br>23<br>24<br>25<br>26<br>27<br>8<br>9<br>9<br>10<br>11<br>12<br>22<br>22<br>24<br>25<br>26<br>27<br>28<br>29<br>20<br>20<br>21<br>27<br>28<br>29<br>20<br>20<br>21<br>27<br>28<br>29<br>20<br>20<br>20<br>20<br>21<br>27<br>20<br>20<br>20<br>20<br>20<br>20<br>20<br>20<br>20<br>20 | n S<br>M<br>M<br>///<br>///<br>///<br>///<br>///<br>///<br>///<br>///<br>// | <pre>inStorybo ainStorybo Nearbybe Created Copyrigh ort "Sim lementat SArray * xml = [s NSMutabl if ([com [compone NSMutabl for (NSS {     NSSt     NSSt     NSSt     NSSt     NSSt     NSSt     SString // Repla</pre> | ward.storybo<br>rbyDeals ) [<br>LParser.m<br>als<br>by Radu-Tu<br>t 2011 Vie<br>pleXMLPars<br>ion Simple<br>)dealsArra<br>elf conver<br>eArray *de<br>tring *dea<br>ring *till<br>ring *long<br>ring *long<br>ring *long<br>ring *long<br>ring *long<br>ring *thun<br>pecial cha<br>*) converts | Scheme<br>ard<br>NearbyDeal<br>dor Ionesc<br>wity.com.<br>er.h"<br>XMLParser<br>yFromXML:(<br>tSpecialCh<br>mponents =<br>unt] < 2)<br>LastObject<br>als = [[NS<br>tals = [[NS<br>tals = [self<br>title = [se<br>title = [se] | <pre>w on 7/1,<br/>All riging<br/>All riging<br/>NSString<br/>aracters<br/>(NSMutain<br/>return n)<br/>];<br/>MutableA<br/>mponents<br/>content0<br/>lf content<br/>elf content<br/>elf content<br/>elf content<br/>if content<br/>content<br/>if content<br/>if co</pre> | simpleXMLParson<br>pleXMLParson<br>/11.<br>hts reserver<br>Let's<br>We C<br>Touhicode<br>bleArray<br>il;<br>rray allow<br>pfFirstTag<br>ntOfFirst<br>entOfFirst<br>entOfFirst<br>self cont<br>or ̵<br>UnicodeIn<br>with & . | exkpoints<br>LParser.m<br>er.m > M +<br>wed.<br>s extra<br>lo this<br>object<br>becau<br>withName:<br>fromXHL:<br>TagWithNa<br>from<br>tTagWithNa<br>from<br>tTagWithN | dealsArray  | e deal<br>g a for<br>m the<br>epknow<br>ty:compone<br>;<br>title"<br>ML];<br>ML];<br>Name:@"thu<br>mXML:dealX | data<br>r-in str<br>compo<br>w.they<br>nts.count<br>mbnat!"<br>/e use<br>thod to | from e<br>oucture<br>onent<br>are N | each 2<br>e. Not<br>is arr<br>isstr | 1<br>1<br>2<br>3<br>4<br>5<br>6<br>7<br>XML<br>te th<br>ray te<br>1<br>20<br>21<br>22<br>23<br>1<br>20<br>21<br>22<br>23<br>20<br>21<br>22<br>23<br>20<br>21<br>22<br>23<br>20<br>21<br>22<br>23<br>23<br>24<br>5<br>5<br>6<br>7<br>7<br>8<br>XML<br>1<br>1<br>1<br>1<br>1<br>1<br>1<br>1<br>1<br>1<br>1<br>1<br>1 | <pre>     Sim     Sim     Sim     Sim     Sim     Sim     Cop     Cop</pre> | I) is s. pleXMLParbyDeals ated by yright 2 PDOM e COI e COI | Tagw   | Editor<br>convertSpee<br>dor Iones<br>wlity.con<br>undation<br>rser : NS<br>yFromXML<br>racters f<br>pecialCha<br>of the<br>fFirstTag | cialCharacte<br>scu on 7/:<br>m. All rig<br>.h><br>SObject<br>: (NSString<br>like &<br>aractersTo<br>first enco<br>gwithName<br>fromXML | View<br>rsToUnicodel<br>1/11.<br>ghts reserv<br>g *)xml;<br>; or ̵<br>oUnicodeIn2<br>ounter of a<br>:(NSString)<br>:(NSString)<br>:(NSStri | <pre>Organizer</pre> |
|   | 47<br>48<br>49                                                                                                    |                                                                             | xml = [x<br>xml = [x                                                                                                    | ml stringE                                                                                                    | yReplacing                                                                                                    | Occurren                                                                                                    | cesOfStri<br>withStri<br>cesOfStri                                                                                                    | .ng:@"&<br>.ng:@"&"];<br>.ng:@"&app                                                                                                    | );"<br>);:" | IN. V                                                                                                    | ve war<br>htitle a                                                               | nd the                              | onfigi<br>s thun                    | ure (                                                                                                    | our i<br>ail nh                                                                                                    |                                                                                                    |        |                                                                                                    | is usir<br>oina ta                                                                                                    |                                                                                                    | titie,<br>the        |
|   | 50                                                                                                    |                                                                             | xml = fx                                                                                                    | ml string                                                                                                    | VReplacing                                                                                                    | Occurren                                                                                                    | withStri                                                                                                    | .ng:@"'"];                                                                                                    | ot:"        | latit                                                                                                    |                                                                                  | nd long                             | aitude                              |                                                                                                    | nroe                                                                                                    | ont ti                                                                                                    | ho de  | ale g                                                                                                    | on the                                                                                                    | manl                                                                                                    | ator                 |
|   | 57                                                                                                    |                                                                             |                                                                                                    | a ser ingi                                                                                                    | , top cocing                                                                                                    |                                                                                                    | withStri                                                                                                    | 00.9./                                                                                                    |             |                                                                                                    |                                                                                  |                                     |                                     |                                                                                                    | pies                                                                                                    |                                                                                                    |        |                                                                                                    |                                                                                                    | mapi                                                                                                    |                      |
|   |                                                                                                    |                                                                             |                                                                                                    |                                                                                                    |                                                                                                    |                                                                                                    |                                                                                                    |                                                                                                    |             | VV                                                                                                    | e aisp                                                                           | play th                             | e dea                               | a de                                                                                                    | taiis                                                                                                    | in a                                                                                                    | UIWe   | ebVi                                                                                                    | ew that                                                                                                    | at ope                                                                                                    | ns                   |
|   |                                                                                                    |                                                                             |                                                                                                    |                                                                                                    |                                                                                                    |                                                                                                    |                                                                                                    |                                                                                                    |             |                                                                                                    | the d                                                                            | leal U                              | RL. T                               | his i                                                                                                    | s all                                                                                                    | the i                                                                                                    | nforr  | natio                                                                                                    | n we i                                                                                                    | need.                                                                                                    |                      |

![](_page_47_Figure_0.jpeg)

![](_page_48_Figure_0.jpeg)

![](_page_49_Picture_0.jpeg)

- 1. Switch to the MainStoryboard.storyboard tab in Xcode.
- 2. Open DealsTableViewController.h in Assistant Editor.
- 3. We want to use the SimpleXMLParser dealsArrayFromXML: class method to obtain an NSArray with the nearby deals from the XML file we received from the server.

The first thing to do is to #import the SimpleXMLParser header file into our Table View Controller so that we can use its methods.

The next screenshot show you how to #import this header file.

|    | Хсо | ode File Edit View Navigate Editor                                                                                               | Product  | Window Help 😵 🛣 💁 🕙 🕏 🔹 📼 (4:28)                                                                                                    | 🔤 Sat 16:35 Radu-Tudor Ionescu 🔍 |
|----|-----|----------------------------------------------------------------------------------------------------|----------|----------------------------------------------------------------------------------------------------|----------------------------------|
|    | •   | 0 0                                                                                                    |          | 🖻 NearbyDeals.xcodeproj — 🗟 MainStoryboard.storyboard                                                                                       | R <sub>21</sub>                  |
|    | 0   | NearbyDeals > iOS Device                                                                                                    |          | Build Succeeded   Yesterday at 18:57 PM                                                                                                    |                                  |
|    | Ru  | un Stop Scheme                                                                                                    | Break    | points                                                                                                    | Editor View Organizer            |
| 4  | 1   | MainStoryboard Si                                                                                                    | npleXMLP | arser.m                                                                                                    | +                                |
| 2  |     | $  \langle   \rangle     \rangle     \rangle     \rangle     \rangle     \rangle     \rangle       \rangle     Deals Table View$ | Cont     | Automatic > h DealsTableViewController.h > No Selection                                                                                     | ⊲ 2 ▶ 🖸 🖾                        |
|    |     |                                                                                                    |          | <pre>2 // DealsTableViewController.h 3 // NearbyDeals</pre>                                                                                 |                                  |
|    |     | Nearby Deals                                                                                                    |          | <pre>4 // 5 // Created by Radu-Tudor Ionescu on 3/21/12. 6 // Copyright (c) 2012MyCompanyName All rights reserved. 7 //</pre>               |                                  |
| 0  |     | Prototype Cells                                                                                                    |          | <pre>8 9 #import <uikit uikit.h=""> 10 #import <corelocation corelocation.h=""> 11 #import "SimpleXMIParser.h"</corelocation></uikit></pre> |                                  |
| S  |     |                                                                                                    |          | 12<br>12<br>13 @interface DealsTableViewController : UITableViewController                                                                  |                                  |
| 31 |     |                                                                                                    |          | 14<br>15 - (BOOL)requestDealsNearLocation:(CLLocationCoordinate2D)coordinate<br>16<br>17<br>17                                              |                                  |
| 1  |     |                                                                                                    |          | 18 @end<br>19                                                                                                    |                                  |
|    | Ð   | Table View                                                                                                    |          |                                                                                                    |                                  |
|    |     | Prototype Content                                                                                                    |          |                                                                                                    |                                  |
|    |     |                                                                                                    |          |                                                                                                    |                                  |
|    |     |                                                                                                    |          |                                                                                                    |                                  |
|    |     |                                                                                                    |          |                                                                                                    |                                  |
|    |     |                                                                                                    |          |                                                                                                    |                                  |
|    |     |                                                                                                    |          |                                                                                                    |                                  |
|    |     |                                                                                                    |          |                                                                                                    |                                  |
| 1  |     |                                                                                                    |          |                                                                                                    |                                  |
|    |     |                                                                                                    |          |                                                                                                    |                                  |
|    | Ç   | QI=                                                                                                    | ٩)       |                                                                                                    |                                  |
|    |     |                                                                                                    |          |                                                                                                    |                                  |

![](_page_51_Picture_0.jpeg)

4. Open DealsTableViewController.m in Assistant Editor.

- 5. Scroll to the connectionDidFinishLoading: method we implemented earlier. Comment the NSLog that prints the XML document to the console.
- 6. Parse the receivedXML using the dealsArrayFromXML: class method and store the result into the nearbyDeals Model.

The next screenshots show you how to perform these steps.

![](_page_52_Figure_0.jpeg)

|          | Xco | ode F  | ile Edit View       | Navigate                                | Editor Produ    | ict Wi     | ndow Hel           | p 💲                                      | 2 🏶 👱 🐇                  | ⊕ * ҈ ♦                    | (2:57)                                  | Sat 16:51 Radu-                       | -Tudor Ione  | scu Q            |
|----------|-----|--------|---------------------|-----------------------------------------|-----------------|------------|--------------------|------------------------------------------|--------------------------|----------------------------|-----------------------------------------|---------------------------------------|--------------|------------------|
|          | •   | 00     |                     |                                         |                 |            | NearbyD            | eals.xcodeproj —                         | MainStoryboa             | ard.storyboard             |                                         |                                       |              | R <sub>M</sub>   |
|          | (   |        | NearbyDeals         | > iOS Device                            |                 |            | 1                  | Build Succeeded   Yest                   | erday at 18:57 PM        | И                          |                                         |                                       |              |                  |
|          | RI  | un Sto | pp                  | Scheme                                  | Br              | reakpoints |                    |                                          |                          |                            |                                         | Editor                                | View         | Organizer        |
| 4        | 1   | Mai    | nStoryboard.storybo | bard                                    | SimpleX         | MLParser.  | m                  | ]                                        |                          |                            |                                         |                                       |              | +                |
| 0        |     | < ▶    | 🔄 > 🧰 > 🗎 🗎         | $\rangle \equiv \rangle \bigcirc$ Deals | Table View Cont |            | a 🕨 🕅 Au           | itomatic > 💼 DealsTable                  | eViewController.m        | n 👌 🔟 –connectionDi        | dFinishLoading:                         |                                       |              | <b>4 2 ▶ 🖸 🖾</b> |
|          |     |        |                     |                                         |                 | 116<br>117 | #pragma mar        | k – NSURLConnectio                       | n load callbad           | cks                        |                                         |                                       |              |                  |
|          |     |        |                     |                                         | <b>S</b>        | 118<br>119 | - (void)cor        | nection: (NSURLConn                      | ection *)conne           | ection didReceive          | eResponse: (NSU                         | RLResponse *)respon                   | se           |                  |
| Q        |     |        | Nearby              | Deals                                   |                 | 120<br>121 | {<br>[self.w       | vebData setLength:0                      | 1:                       |                            |                                         |                                       |              |                  |
| 3        |     | Drot   | otuna Calla         |                                         |                 | 122        | }                  |                                          |                          |                            |                                         |                                       |              |                  |
| 1        |     | Prot   | otype Cells         |                                         |                 | 124        | - (void)cor        | nection:(NSURLConn                       | ection *)conne           | ection didReceive          | eData:(NSData 🔅                         | *)data                                |              |                  |
| S        |     |        |                     |                                         | >               | 126        | [self.w            | webData appendData:                      | data];                   |                            |                                         |                                       |              |                  |
| 31       |     |        |                     |                                         |                 | 127        | J (unid) cor       | naction (NEUDI Conn                      | action +leanne           | action didEnilWig          | thEssage (NCEss                         |                                       |              |                  |
|          |     | _      |                     |                                         |                 | 130        | {                  | Dete sile                                | ection */conne           | ection didraitwi           | CHEFFOR: (NSEFF                         |                                       |              |                  |
| -        | _   |        |                     |                                         |                 | 131        | sett.we            | obata = nit;                             |                          |                            |                                         |                                       |              |                  |
|          |     |        | You may u           | use this :                              | NSLOG <b>f</b>  | or lat     | er                 | View *errorAlert =                       | [[UIAlertView            | w alloc] initwith          | essage:@"The a                          | ction Problem"<br>pplication was unab | le to connec | t to the ser     |
| 0        |     | de     | hugging             | Let's cou                               | nment it        | for r      |                    |                                          |                          | cancelButto                | legate:nil<br>nTitle:nil                |                                       |              |                  |
| 1        | V   |        | bagging.            |                                         |                 | 137<br>138 | [errorA            | lert show];                              |                          | otherButton                | Titles:@"Ok",                           | nil];                                 |              |                  |
|          |     |        | Prototype           | Content                                 |                 | 139<br>140 | }                  |                                          |                          |                            |                                         |                                       |              |                  |
| <b>P</b> |     |        |                     |                                         |                 | 141<br>142 | - (void)cor<br>{   | nectionDidFinishLo                       | ading:(NSURLCo           | onnection *)conne          | ection                                  |                                       |              |                  |
|          |     |        |                     |                                         |                 | 143<br>144 | /* Extr<br>NSStrin | act XML from webDa<br>q *receivedXML = [ | ta. */<br>[NSString allo | oc] initWithBytes          | s:[self.webDat                          | a mutableBytes]                       |              |                  |
|          |     |        |                     |                                         |                 | 145        |                    |                                          |                          | lengt                      | h:[self.webData<br>g:NSUTF8String       | a length]<br>Encoding]:               |              |                  |
| 4        |     |        |                     |                                         |                 | 147<br>148 | self.we            | bData = nil;                             |                          |                            | -                                       |                                       |              |                  |
| 14-1     |     |        |                     |                                         |                 | 149        | // NSLo            | g(@"Received XML :                       | %@", received            | dXML);<br>alsArrayEromXML: | receivedXML1.                           |                                       |              |                  |
|          |     |        |                     |                                         |                 | 151        | }                  | arbjocato - totapt                       |                          |                            | , , , , , , , , , , , , , , , , , , , , |                                       |              |                  |
|          |     |        |                     |                                         |                 | 153        | #pragma mai        | k – Table view dat                       | a source                 |                            |                                         |                                       |              |                  |
|          |     |        |                     |                                         |                 | 155        | - (NSIntege        | numberOfSections                         | InTableView:(l           | UITableView *)tal          | bleView                                 |                                       |              |                  |
| D        |     |        | <u></u>             | $\bigcirc$                              |                 | 150        | 1 // Retu          | the number of s                          | ections.                 |                            |                                         |                                       |              |                  |
|          |     |        | v                   | U                                       |                 | Se         | the ne             | earbyDeal                                | s array                  |                            |                                         |                                       |              |                  |
| <u> </u> |     |        |                     |                                         |                 | like       | this of            | Vote that ve                             | thave                    | eView numberOfRov          | wsInSection:(N                          | SInteger)section                      |              |                  |
|          | 6   |        |                     |                                         | (9=9)           | 102<br>163 | to the             | the cettor b                             | pustin the sec           | ction.                     |                                         |                                       |              |                  |
|          | Y   | 1      |                     |                                         | MIIII           | 164<br>165 |                    |                                          |                          |                            |                                         |                                       |              |                  |

![](_page_54_Picture_0.jpeg)

7. We set the nearbyDeals @property when we receive the XML from the server. We no longer need the lazy instantiation mechanism for nearbyDeals because we instantiate it in the connectionDidFinishLoading: method. Thus, we can delete the getter implementation.

The next screenshot shows the code that needs to be deleted.

![](_page_55_Figure_0.jpeg)

![](_page_56_Picture_0.jpeg)

- 8. We changed our Model in the connectionDidFinishLoading: method. We have to let the Table View know that we changed the data so that it has a chance to reload the new data. We do this by sending the reloadData message to the tableView.
- Note that tableView is a @property inherited by our Table View Controller from UITableViewController. It is an outlet of our Table View.
- The best place to message the Table View with reloadData is the setter of the nearbyDeals. If we always instantiate our Model through the setter, we make sure that the Table View always knows about this change as soon as possible.
- Let's override the nearbyDeals setter with our own implementation and send the reloadData to the Table View there.
- The next screenshot shows you how to do this.

| Ű. | Xcod | <b>e</b> File Edit View N | lavigate             | Editor Prod     | uct Wi                                                               | indow          | v Help                                                                  | <b>\$</b> 2                                                                                                    | ¥ 🕹 4                                                                                                    | 0 * ? .                                                        | • (2:41)                                                   | Sat 17:22                                                               | Radu-T                       | udor Ione   | scu Q           |
|----|------|---------------------------|----------------------|-----------------|----------------------------------------------------------------------|----------------|-------------------------------------------------------------------------|----------------------------------------------------------------------------------------------------|----------------------------------------------------------------------------------------------------|----------------------------------------------------------------|------------------------------------------------------------|-------------------------------------------------------------------------|------------------------------|-------------|-----------------|
|    | • •  | 0                         |                      |                 |                                                                      | N              | learbyDeals.xco                                                         | deproj — 🗎 M                                                                                                    | ainStoryboa                                                                                                  | ard.storyboard                                                 |                                                            |                                                                         |                              |             | R <sub>M</sub>  |
|    |      | ) ( NearbyDeals ) id      | OS Device            |                 |                                                                      |                | Build Succ                                                              | eeded   Yesterda                                                                                                  | ly at 18:57 PM                                                                                               |                                                                |                                                            |                                                                         |                              |             |                 |
|    | Run  | Stop S                    | Scheme               |                 | Breakpoint                                                           | ts             |                                                                         | No Issues                                                                                                    |                                                                                                    |                                                                |                                                            | Edit                                                                    | or                           | View        | Organizer       |
| 4  | 1    | MainStoryboard.storyboard | 5                    | Simple)         | (MLParser                                                            | r.m            | ſ                                                                       |                                                                                                    |                                                                                                    |                                                                |                                                            |                                                                         |                              |             | +               |
|    |      | < ▶   <a>&gt; </a>        | Deals                | Table View Cont | !!!!                                                                 |                | Automatic >                                                             | DealsTableView                                                                                                    | wController.m                                                                                                | n 👌 🔟 -setNearby                                               | yDeals:                                                    |                                                                         |                              | 1.          | <b>4 2 ▶ 🖸 </b> |
|    | ſ    | Nearby D                  | eals                 | <u></u>         | 54<br>55<br>56<br>57<br>58<br>50                                     | {              | [super viewDid/<br>CLLocationCoor<br>[self requestD                     | Appear:animated<br>dinate2D <b>devic</b> e<br>ealsNearLocatio                                                     | d];<br>eLocation =<br>on:deviceLo                                                                            | = CLLocationCo<br>ocation limit:                               | oordinate2DMa<br>:20];                                     | ke(44.25, 26.06                                                         | i);                          |             |                 |
|    |      | Prototype Cells           |                      | >               | 60<br>61<br>62<br>63<br>64                                           | - (B<br>{<br>} | 00L)shouldAuto<br>return (interf                                        | rotateToInterfa<br>aceOrientation                                                                                 | aceOrientat<br>== UIInter                                                                                    | tion:(UIInter                                                  | faceOrientati<br>ionPortrait);                             | on)interfaceOri                                                         | entation                     |             |                 |
| 31 |      |                           |                      |                 | 66<br>67<br>68<br>69<br>70                                           | - (v<br>{<br>} | oid)setNearbyD<br>_nearbyDeals =<br>[self.tableView                     | eals:(NSArray,<br>nearbyDeals;<br>w reloadData];                                                                  | *)nearbyDea                                                                                                  | als                                                            |                                                            |                                                                         |                              |             |                 |
|    | 5    | Table V<br>Prototype C    | <b>iew</b><br>ontent |                 | 71<br>72<br>73<br>74<br>75<br>76<br>77<br>78<br>79<br>80<br>81<br>82 | - (B<br>{      | 00L)requestDea<br>if (self.webDa<br>NSString *urlS                      | lsNearLocation:<br>limit:<br>ta != nil) retu<br>tring = [NSStr:<br>kAdsSc<br>kAppKc<br>coord:<br>coord:<br>limit] | :(CLLocatio<br>:(NSInteger<br>urn NO;<br>ing stringW<br>erverURL,<br>ey,<br>inate.latit<br>inate.longi<br>]; | onCoordinate2[<br>r)limit<br>WithFormat:@"%<br>tude,<br>itude, | ))coordinate<br>%@?app_key=%@                              | &latitude=%f&lc                                                         | ongitude=%fð                 | ⊊limit=%d", |                 |
|    |      |                           |                      |                 | 83<br>84<br>85<br>86<br>87<br>88<br>89<br>90<br>90<br>91             |                | NSURL *url = [H<br>NSMutableURLRen<br>[request setHT<br>NSURLConnection | NSURL URLWithSt<br>quest *request<br>TPMethod:@"GET'<br>n *serverConnec                                           | tring:urlSt<br>= [NSMutab<br>"];<br>ction = [[N                                                              | tring];<br>oleURLRequest<br>NSURLConnectio                     | requestWithU<br>cachePoli<br>timeoutInter<br>on alloc] ini | RL:url<br>cy:NSURLRequest<br>val:60];<br>tWithRequest:re<br>delegate:se | ReloadIgnos<br>quest<br>lf]; | ringLocalCa | acheData        |
|    |      | <b>(</b>                  |                      |                 | 92<br>93<br>94<br>95<br>96<br>97<br>98<br>99                         | }              | if (serverConn<br>{<br>self.webDa<br>return YES<br>}<br>return NO;      | ection != nil)<br>ta = [NSMutable<br>;                                                                            | eData data]                                                                                                  | :                                                              |                                                            |                                                                         |                              |             |                 |
|    | 0    |                           |                      | Q   =   Q       | 100<br>101<br>102<br>103                                             | #pra           | gma mark - NSU<br>oid)connection                                        | RLConnection lo                                                                                                   | oad callbac<br>ion *)conne                                                                                   | cks<br>ection didRece                                          | eiveResponse:                                              | (NSURLResponse                                                          | *)response                   |             |                 |

![](_page_58_Picture_0.jpeg)

9. Let's show up the Utilities area.

10. Click on the Prototype Cell in Interface Builder to see its attributes in Inspector.

11. Change the Prototype Cell's Style to Basic in Attributes Inspector.

Look on the next screenshot for help.

12. Hide back the Utilities area.

| 🐔 Xo     | <b>ode</b> File Edit View Navigate                                                                                                    | Editor Product | t Window Help                                                    | <b>\$ \$ \$</b>                                                | ⊕ * 🗟 ♦                                                                                                    | (4:25) Sat              | 17:51 Radu         | I-Tudor lones                               | cu Q                       |
|----------|----------------------------------------------------------------------------------------------------|----------------|------------------------------------------------------------------|----------------------------------------------------------------|----------------------------------------------------------------------------------------------------|-------------------------|--------------------|---------------------------------------------|----------------------------|
| •        | 00                                                                                                    |                | NearbyDeals.xc                                                   | codeproj — 📄 MainStorybo                                       | oard.storyboard                                                                                                    | Change the              | e Style f          | rom here                                    | . Ha                       |
|          | (     NearbyDeals ) iOS Device                                                                                                    | e              | Build Sud                                                        | cceeded   Yesterday at 18:57 P                                 | PM                                                                                                    |                         |                    |                                             |                            |
| F        | un Stop Scheme                                                                                                    | Brea           | akpoints                                                         | No Issues                                                      |                                                                                                    |                         | Editor             | View                                        | Organizer                  |
| 4        | MainStoryboard.storyboard                                                                                                    | SimpleXML      | LParser.m                                                        |                                                                |                                                                                                    |                         |                    |                                             | +                          |
|          | $  \triangleleft \rangle \models   \boxtimes \rangle \boxtimes \rangle \boxtimes \rangle \boxtimes \rangle \boxtimes \rangle 0 \rangle                                  $ | > Table Vi     | 🔛 🔺 🕨 🔛 🖓 🗭 DealsT                                               | TableViewController.m > M -tab                                 | oleView:cellForRowAtInd                                                                                                    | dexPath: \land 2 🕨 🖾 🖾  |                    |                                             | 0                          |
|          |                                                                                                    | 14             | 140 1<br>141 // Return the n                                     | umber of sections.                                             |                                                                                                    |                         | Table View C       | Cel V                                       |                            |
|          |                                                                                                    | <b>3</b>       | 142 return 1;<br>143 }                                           |                                                                |                                                                                                    |                         | Style              | Basic                                       | +                          |
| 2        | Nearby Deals                                                                                                    | 14             | 144<br>145 – (NSInteger)tableV                                   | /iew:(UITableView *)table'                                     | View numberOfRowsI                                                                                                    | nSection: (NSIntege     | Image              |                                             | •                          |
| <b>3</b> |                                                                                                    | - 1/           | 146 {<br>147 // Return the n                                     | number of rows in the sec                                      | tion.                                                                                                    |                         | ldentifier         | DealCell                                    |                            |
|          | Prototype Cells                                                                                                    | - 1            | 148 return self.nea                                              | rbyDeals.count;                                                |                                                                                                    |                         | Selection          | Blue                                        | \$                         |
|          | Title                                                                                                    | > 1            | 150                                                              |                                                                |                                                                                                    | Accessory               | Disclosure Indicat | tor ‡                                       |                            |
| 2        | •                                                                                                    | 12             | 151 - (UllableviewCell;                                          | *)tableview:(Ullableview                                       | *)tableview cellF                                                                                                    | orRowAtIndexPath:()     | Editing Acc.       | None                                        | +                          |
| 31       |                                                                                                    | 15             | 153 static NSString<br>154 UITableViewCell                       | <pre>#CellIdentifier = @"Deal t *cell = [tableView deque</pre> | <pre>lCell";<br/>eueReusableCellWit</pre>                                                                                                    | hIdentifier:CellId      | Indentation        | 1 🗘                                         | 0                          |
| 1        |                                                                                                    | 15             | 155<br>156 cell.textLabel.                                       | .text = [[self.nearbyDeal:                                     | s objectAtIndex:in                                                                                                    | dexPath.row] objec      | t                  | Level<br>✓ Indent While Edi                 | iting                      |
| 1        |                                                                                                    | 15             | 157<br>158 return cell:                                          |                                                                |                                                                                                    |                         |                    | Shows Re-order                              | r Controls                 |
|          |                                                                                                    | 15             | 159 }                                                            |                                                                |                                                                                                    |                         | View               |                                             |                            |
| × 1/     | Table View                                                                                                    | 1/             | 161 /*                                                           |                                                                | at the table size                                                                                                    |                         | Mode               | Scale To Fill                               | \$                         |
|          | Prototype Content                                                                                                    | 1/             | <pre>162 // OVErride to suppl<br/>163 - (BOOL)tableView:()</pre> | UITableView *)tableView (                                      | canEditRowAtIndexP                                                                                                    | ath:(NSIndexPath *      | ) Tag              |                                             | 0                          |
| <b>U</b> |                                                                                                    | 10             | 164 {<br>165 // Return NO if                                     | f you do not want the spec                                     | cified item to be                                                                                                    | editable.               | Interaction        | User Interaction                            | Enabled                    |
| × .      |                                                                                                    | 16             | <pre>166 return YES;<br/>167 }</pre>                             |                                                                |                                                                                                    |                         |                    | Multiple Touch                              |                            |
| 8        |                                                                                                    | 10             | 168 */                                                           |                                                                |                                                                                                    |                         | Alpha              |                                             | 1 🗘                        |
|          |                                                                                                    | 15             | 170 /*                                                           | port editing the table vi                                      | <b>e</b>                                                                                                    |                         | Background         | Default                                     | \$                         |
|          |                                                                                                    | 17             | 172 - (void)tableView:(                                          | UITableView *)tableView (                                      | commitEditingStyle                                                                                                    | :(UITableViewCellE      |                    | {} 🛸 🔳                                      |                            |
|          |                                                                                                    | 17             | 174 if (editingStyle                                             | e == UITableViewCellEdit:                                      | <pre>ingStyleDelete) {</pre>                                                                                                    |                         | Objects            |                                             | + ==                       |
| -        |                                                                                                    | 11             | 176 [tableView of                                                | deleteRowsAtIndexPaths: []                                     | rce<br>NSArray arrayWith0                                                                                                    | bject:indexPath] w      | i View             | Controller - A con                          | troller that               |
|          |                                                                                                    | 17             | 177 }<br>178 else if (editing                                    | gStyle == UITableViewCel                                       | lEditingStyleInser                                                                                                    | t) {                    | suppo<br>manag     | rts the fundamental<br>gement model in iPho | view-<br>one OS.           |
|          |                                                                                                    | 17             | 179 // Create a<br>180 }                                         | new instance of the appr                                       | ropriate class, in                                                                                                    | sert it into the a      | r O o o o          |                                             |                            |
|          |                                                                                                    | 18             | 181 }<br>182 */                                                  |                                                                |                                                                                                    |                         | that n             | anages a table view.                        | - A controller             |
|          | • •                                                                                                    | 11             | 183                                                              |                                                                |                                                                                                    |                         | ~                  |                                             |                            |
|          |                                                                                                    | 11             | <pre>185 // Override to suppl<br/>185 - (void)tableView:()</pre> | ort rearranging the table                                      | e view.<br>moveRowAtInderPath                                                                                                    | ·(NSIndevPath *)fr      | that n             | anages navigation t                         | - A controller<br>hrough a |
| 6        |                                                                                                    | Q = Q 1        | 187 {                                                            | stratter sytupteview i                                         | and the second second s | (includent a cir m/ II) | hierar             | chy of views.                               |                            |
|          |                                                                                                    |                | 189 */                                                           |                                                                |                                                                                                    |                         | 0                  |                                             | · · · · ·                  |

![](_page_60_Picture_0.jpeg)

13. Re-implement the tableView:cellForRowAtIndexPath: method to use the data from the new Model (that we received from the GeoAds+ server). Each Table View Cell will display information about a deal. For now, we want to present the deal title and its thumbnail photo. We extract this information from the NSDictionary at indexPath.row inside the nearbyDeals array.

The next slides will guide you through the re-implementation of this method.

![](_page_61_Figure_0.jpeg)

| Ű.               | Xco | de File         | Edit View                         | Navigate                    | Editor Proc              | luct V                                                                                                    | Vindo                                                           | w Help                                                                                                    |                                                                                                    | 😌 🍄 👱                                                                                                    |                                                                                                    | (2:2)                                                                                                    | 24) 💻 Sat                                                                                                    | t 18:11                                                                                                    | Radu-Tuo                                                                                                    | dor lones                                                      | cu Q                                     |
|------------------|-----|-----------------|-----------------------------------|-----------------------------|--------------------------|----------------------------------------------------------------------------------------------------|-----------------------------------------------------------------|----------------------------------------------------------------------------------------------------|----------------------------------------------------------------------------------------------------|----------------------------------------------------------------------------------------------------|----------------------------------------------------------------------------------------------------|----------------------------------------------------------------------------------------------------|----------------------------------------------------------------------------------------------------|----------------------------------------------------------------------------------------------------|----------------------------------------------------------------------------------------------------|----------------------------------------------------------------|------------------------------------------|
|                  | 0   | 00              |                                   |                             |                          |                                                                                                    |                                                                 | NearbyDeals.xco                                                                                                    | odeproj —                                                                                                    | MainStory                                                                                                    | board.storyboa                                                                                                    | rd                                                                                                    |                                                                                                    |                                                                                                    |                                                                                                    |                                                                | R <sub>M</sub>                           |
|                  | ()  |                 | NearbyDeals >                     | iOS Device                  | !                        |                                                                                                    |                                                                 | Build Suc                                                                                                    | ceeded   Yes                                                                                                    | sterday at 18:57                                                                                                    | PM                                                                                                    |                                                                                                    |                                                                                                    |                                                                                                    |                                                                                                    |                                                                |                                          |
| <u> </u>         | Ru  | in Stop         |                                   | Scheme                      |                          | Breakpoir                                                                                                    | nts                                                             |                                                                                                    | Project                                                                                                    | <u>\</u> 1                                                                                                    |                                                                                                    |                                                                                                    |                                                                                                    | Editor                                                                                                    |                                                                                                    | View                                                           | Organizer                                |
| 4                | 1   | MainSt          | oryboard.storyboa                 | ird \int                    | Simple                   | XMLParse                                                                                                    | er.m                                                            |                                                                                                    |                                                                                                    |                                                                                                    |                                                                                                    |                                                                                                    |                                                                                                    |                                                                                                    |                                                                                                    |                                                                | +                                        |
| 1                |     |                 |                                   |                             | ) <b>Ta</b>   <b>⊲</b> 4 |                                                                                                    | <b>▲</b>                                                        | Automatic                                                                                                    | : ) m DealsTal                                                                                                    | bleViewControll                                                                                                    | er.m 〉 M -tableV                                                                                                    | iew:cellForRowA                                                                                                    | tindexPath:                                                                                                    |                                                                                                    |                                                                                                    | <                                                              | 1 2 ▶ 🖸 🖾                                |
|                  | (   |                 | Nearby                            | Deals                       | <b>S</b>                 | 137<br>138<br>139<br>140<br>141<br>142                                                                                                    | - (                                                             | (NSInteger)numb<br>// Return the<br>return 1;                                                                                                    | erOfSection                                                                                                    | nsInTableView                                                                                                    | v:(UITableView                                                                                                    | <pre>*)tableView</pre>                                                                                                    |                                                                                                    |                                                                                                    |                                                                                                    |                                                                |                                          |
| 8<br>8<br>8<br>8 |     | Protot<br>Title | ype Cells                         | Deals                       | >                        | 143<br>144<br>145<br>146<br>147<br>147                                                                                                    | }<br>- (                                                        | (NSInteger)tabl<br>// Return the<br>return self.r                                                                                                    | leView:(UITa<br>e number of<br>nearbyDeals.                                                                                                    | ableView *)ta<br>rows in the<br>.count;                                                                                                    | ableView numbe<br>section.                                                                                                    | rOfRowsInSect                                                                                                    | tion:(NSInt                                                                                                    | eger)sect                                                                                                    | tion                                                                                                    |                                                                |                                          |
|                  |     | Set             | the cell te<br>Table<br>Prototype | ext to k<br>View<br>Content | be the de                | 1449<br>150<br>151<br>154<br>155<br>154<br>155<br>156<br>159<br>160<br>161<br>162<br>163<br>164<br>165<br>166<br>167<br>168<br>169<br>170<br>171<br>172<br>173<br>174<br>175<br>176<br>177<br>178<br>179<br>188<br>189<br>189<br>189<br>189<br>189<br>189<br>199<br>199<br>19 | <pre>} - ( title } /* /* /* /* /* /* /* /* /* /* /* /* /*</pre> | UIT ableViewCel<br>• static NSStri<br>UIT ableViewCe<br>NSString *tit<br>NSString *tit<br>NSString *thu<br>• cell.textLabe<br>return cell;<br>Override to su<br>(BOOL) tableView<br>// Return NO<br>return YES;<br>Override to su<br>(void) tableView<br>if (editingSt<br>// Delete<br>[tableVie]<br>else if (edit<br>// Create | <pre>.l *)tableVi<br/>ing *CellIde<br/>ill *cell =<br/>:le = [[self<br/>imbnailUrlSt<br/>:l.text = ti<br/>ipport condi<br/>v: (UITableVi<br/>if you do n<br/>upport editi<br/>v: (UITableVi<br/>tyle == UITa<br/>e the row fr<br/>ew deleteRow<br/>tingStyle ==<br/>e a new inst</pre> | <pre>iew:(UITableV<br/>entifier = @"<br/>[tableView d<br/>f.nearbyDeals<br/>tring = [[sel<br/>itle;<br/>itle;<br/>itional editi<br/>iew *)tableVi<br/>not want the<br/>ing the table<br/>iew *)tableVi<br/>ableViewCellE<br/>rom the data<br/>wsAtIndexPath<br/>= UITableView<br/>tance of the</pre> | <pre>/iew *)tableVi 'DealCell"; dequeueReusabl s objectAtInde if.nearbyDeals ing of the tab iew canEditRow specified ite e view. iew commitEdit EditingStyleDe source ns:[NSArray ar wCellEditingSt appropriate c</pre> | ew cellForRow<br>eCellWithIder<br>x:indexPath.r<br>objectAtInde<br>le view.<br>AtIndexPath:(<br>m to be edita<br>ingStyle:(UIT<br>lete) {<br>rayWithObject<br>yleInsert) { | wAtIndexPat<br>ntifier:Cel<br>row] object<br>ex:indexPat<br>(NSIndexPat<br>able.<br>TableViewCe<br>t:indexPath<br>it into th | <pre>ch:(NSInde<br/>lldentif:<br/>ForKey:@'<br/>ch.row] ob<br/>ch.row] ob<br/>ch.*)index<br/>cllEditing<br/>cllEditing<br/>cllEditing<br/>cllEditing<br/>cllEditing<br/>cllEditing<br/>cllEditing</pre> | exPath *)ir<br>ier];<br>'title"];<br>ojectForKey<br><path<br>gStyle)edit<br/>wAnimation:<br/>and add a</path<br> | ndexPath<br>y:@"thumbn<br>tingStyle<br>:UITableVi<br>new row t | forRowAtIn<br>.ewRowAnima<br>co the tabl |
|                  | C   |                 |                                   |                             | <u> २</u> =              | 184<br>185<br>186<br>187                                                                                                    | }                                                               |                                                                                                    |                                                                                                    |                                                                                                    |                                                                                                    |                                                                                                    |                                                                                                    |                                                                                                    |                                                                                                    |                                                                |                                          |

|      |         |             |          |            |        |            |            |            | OCH       |
|------|---------|-------------|----------|------------|--------|------------|------------|------------|-----------|
| Xcod | le File | Edit \      | View     | Navigate   | Editor | Product    | Win        | dow        | Help      |
| 00   | 0       |             |          |            |        |            |            | Nea        | arbyDeals |
|      |         | Nearby      | Deals    | iOS Device |        |            |            |            | Build     |
| Run  | Stop    |             |          | Scheme     |        | Break      | points     |            | вес       |
| h    | MainSto | oryboard.st | toryboa  | urd        | :      | SimpleXMLP | arser.n    | 1          | be u      |
|      | < ▶   📐 |             |          |            | Tab    | e View     |            |            | reg       |
|      |         |             |          |            |        |            | 137<br>138 | #prag      | this r    |
|      |         |             |          |            |        | 3          | 139        | - (NS)     | Integer)  |
|      |         |             |          |            |        |            | 140        | 1          | / Return  |
|      |         | Nea         | arby     | Deals      |        |            | 142<br>143 | }          | re        |
|      | Prototy | /pe Cel     | ls       |            |        |            | 144<br>145 | - (NS:     | Integer)  |
|      | Title   |             |          |            |        |            | 146        | {          | / Return  |
|      | Inte    |             |          |            |        | 1          | 148        | n n        | eturn se  |
|      |         |             |          |            |        |            | 149        | ·          |           |
|      |         |             |          |            |        |            | 151<br>152 | - (UI<br>{ | FableVie  |
|      |         |             |          |            |        |            | 153        | ST<br>U    | tatic NS  |
|      |         |             |          |            |        |            | 155        | NI         | Ctring    |
| N    |         |             |          |            |        |            | 150        | N          | SString   |
| V    |         | lac         | DIE      | view       |        |            | 158<br>159 | C          | ell.text  |
|      |         | Proto       | type     | Content    |        |            | 160<br>161 | N          | SURL *th  |
|      |         |             |          |            |        |            | 162        | N          | SData *1  |
|      |         |             |          |            |        |            | 164        | i          | f (thumb  |
|      |         |             |          |            |        |            | 166        | 1          | cell.     |
|      |         |             |          |            |        |            | 167<br>168 | }          | eturn ce  |
|      |         |             |          |            |        |            | 169<br>170 | }          |           |
|      |         |             |          |            |        |            | 171        | /*         | arrida t  |
|      |         |             |          |            |        |            | 172        | - (BO      | DL)table  |
|      |         |             |          |            |        |            | 174        | 1 /        | / Return  |
|      |         |             |          |            |        |            | 176<br>177 | }          | aturn YE  |
|      |         |             |          |            |        |            | 178        | */         |           |
|      |         |             | <b>O</b> |            |        |            | 180        | /*         |           |
|      |         |             |          |            |        |            | 181        | - (vo:     | id)table  |
|      |         |             |          |            |        |            | 183<br>184 | {<br>i     | f (editi  |
| V    |         |             |          |            | Q   :  | - 1 9      | 185        |            | // De     |
|      |         |             |          |            | D      |            | 187        | }          | ( cab t   |

Send synchronous request to download the thumbnail image. is request will block this method until the image data is ... wnloaded from the URL specified by thumbnailUrl. use of this, the Table View will load very slow and it may pleasant for the user. It is better to use an asynchronous est in this case. The asynchronous request will not block ethod (because it will execute on another thread) and the le View loading will look really smooth. We are going to uest the thumbnails asynchronously later. For now, we tick to the synchronous request which is very easy to he number of rows implement in one line of code. nearbyDeals.count; ell \*)tableView:(UITableView \*)tableView cellForRowAtIndexPath:(NSIndexPath \*)indexPath ring \*CellIdentifier = @"DealCell"; /Cell \*cell = [tableView dequeueReusableCellWithIdentifier:CellIdentifier]; :itle = [[self.nearbyDeals objectAtIndex:indexPath.row] objectForKey:@"title"]; humbnailUrlString = [[self.nearbyDeals objectAtIndex!indexPath.row] objectForKey:@"thumbnail"]; abel.text = title; nbnailUrl = [NSURL URLWithString:thumbnailUrlString]; umbnailData = [NSData dataWithContentsOfURL:thumbnailUrl]; ilData != nil) mageView.image = [UIImage imageWithData:thumbnailData]; support conditional editing of the table view. .ew:(UITableView \*)tableView canEditRowAtIndexPath:(NSIndexPath \*)indexPath 10 if you do not wan ecified item to be editable Build an UIImage from the thumbnailData and set it to support editing the tabthe imageView of the Table. e)editingStyle forRowAtIn View Cell. First we make sure Style == UITableViewCe te the row from the d that our synchronous request iew deleteRowsAtIndexP imation:UITableViewRowAnima returns something not nil.

### **Assignment 1**

Assignment: Adjust the GeoAds+ URL string that is constructed inside the requestDealsNearLocation:limit: method in order to obtain nearby deals only for Restaurants and Bars.

Hint: Look at the request to GeoAds+ API we made from Safari.

### **Assignment 2**

#### Assignment: Add the deal's subtitle to the Table View Cell.

Hint: You have to change the Prototype Cell Style to Subtitle and set the cell's detailTextLabel programmatically.

## **Congratulations!**